# **User Manual**

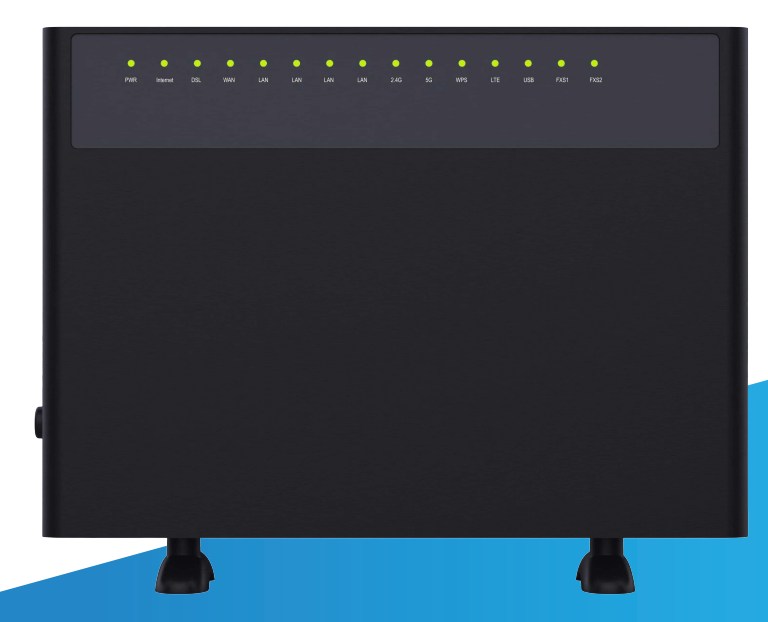

Super Hybrid 4G/LTE VDSL Gigabyte Modem Router with VoIP and 4G Failover C5912TR-V2

V1.0.0

## Preface

Please read this user guide before you use C5912TR-V2. We trust you will not regret choosing us.

### Conventions

The typographical elements in this document are defined as below.

| Item or Mark    | Presentation | For Example                                                                      |
|-----------------|--------------|----------------------------------------------------------------------------------|
| Cascading menus | >            | Advanced Setup > WAN                                                             |
| UI button       | Bold         | Click <b>Logout</b> on the upper right corner of the web<br>UI also can log out. |

# Contents

| Chapter 1 Introduction  | 5  |
|-------------------------|----|
| 1.1 General Description | 6  |
| 1.2 Features            | 6  |
| 1.3 Appearance          | 7  |
| 1.3.1 The Front Panel   | 7  |
| 1.3.2 The Rear Panel    | 9  |
| 1.3.3 Body Label        | 10 |

| Chapter 2 Hardware Connection                 | 11 |
|-----------------------------------------------|----|
| 2.1 Safety Precautions                        | 12 |
| 2.2 Connecting the C5912TR-V2 to the Internet | 13 |
| 2.3 Connecting a Client to the Modem Router   | 15 |

| Chapter 3 Internet Connection | 16 |
|-------------------------------|----|
| 3.1 Login                     | 17 |
| 3.2 Logout                    | 17 |
| 3.3 Internet Status           | 18 |
| 3.4 Basic Setup               | 18 |
| 3.5 LAN                       | 22 |
| 3.5.1 IPv4 Configuration      | 22 |
| 3.5.2 IPv6 Configuration      | 25 |
| 3.6 Wireless                  | 26 |

| Chapter 4 Advanced Setup  | 29 |
|---------------------------|----|
| 4.1 WAN                   | 30 |
| 4.1.1 xDSL Configuration  | 30 |
| 4.1.2 Ethernet Mode       | 31 |
| 4.2 LAN                   | 32 |
| 4.3 Wireless              | 32 |
| 4.3.1 2.4GHz /5 GHz Setup | 32 |
| 4.3.2 WPS 2.4GHz/5GHz     | 33 |
| 4.3.3 WDS Setting         | 34 |
| 4.3.4 Channel Information | 35 |
| 4.4 NAT                   | 36 |

| 4.4.1 Virtual Servers      |    |
|----------------------------|----|
| 4.4.2 Port Triggering      |    |
| 4.4.3 Multi-NAT            | 41 |
| 4.4.4 DMZ Host             | 43 |
| 4.4.5 ALG                  | 45 |
| 4.5 Security               | 46 |
| 4.5.1 IP Filtering         |    |
| 4.5.2 MAC Filtering        | 49 |
| 4.5.3 DoS Protection       | 50 |
| 4.6 Parental Control       | 51 |
| 4.6.1 MAC Control          | 51 |
| 4.6.2 Url & IP Control     |    |
| 4.7 Routing                | 54 |
| 4.7.1 Static Routing       |    |
| 4.7.2 Dynamic Routing      |    |
| 4.8 Quality of Service     | 56 |
| 4.8.1 QoS Queue            |    |
| 4.8.2 QoS Classification   | 57 |
| 4.9 Bandwidth Limit        | 59 |
| 4.9.1 Port Bandwidth Limit | 59 |
| 4.9.2 IP Bandwidth Limit   | 60 |
| 4.10 IP Tunnel             | 61 |
| 4.10.1 IPv4inIPv6          | 61 |
| 4.10.2 IPv6inIPv4          | 62 |
| 4.10.3 GRE Tunnel          | 63 |

| Chapter 5 Applications | 64 |
|------------------------|----|
| 5.1 Storage Service    | 65 |
| 5.2 Telnet Service     | 66 |
| 5.3 SSH Service        | 67 |
| 5.4 Printer Share      | 67 |
| 5.5 Multimedia Share   | 68 |
| 5.6 DNS                | 69 |
| 5.7 UPnP               | 70 |
| 5.8 Multicast          | 71 |
| 5.9 SNMP               | 73 |
|                        |    |

| 5.10 VoIP                  | 74 |
|----------------------------|----|
| 5.11 VPN                   | 77 |
|                            |    |
| Chapter 6 Management       | 82 |
| 6.1 Reboot                 | 83 |
| 6.2 Settings               | 84 |
| 6.2.1 Backup               | 84 |
| 6.2.2 DHCP Option 66 files | 84 |
| 6.2.3 Update               | 85 |
| 6.2.4 Restore Default      | 85 |
| 6.2.5 Update Software      | 86 |
| 6.3 Account Management     | 87 |
| 6.4 Logs                   | 87 |
| 6.5 Service Control        | 89 |
| 6.6 CWMP                   | 90 |
| 6.7 Internet Time          | 92 |
| 6.8 xDSL Diag              | 93 |
| 6.9 Tools                  | 93 |
| 6.9.1 Ping Route           | 93 |
| 6.9.2 Trace Route          | 94 |
|                            | _  |
| FAQ                        | 95 |

# **Chapter 1**

# Introduction

This Chapter describes the product general introduction. It contains the following sections:  $\mathbf{x}$ 

- 1.1 General Description
- 1.2 Features
- 1.3 Appearanc

### **1.1 Product Description**

C5912TR-V2, which features an integrated port that supports all 4G and DSL standards, including VDSL, ADSL2+, ADSL2 and ADSL, supports an access rate of 300Mbps, and dual band Wi-Fi speeds up to 1167Mbps, including 300Mbps on the 2.4GHz band and 867Mbps on the 5GHz band, 4 GE ports in a single device. With two external 5dBi antennas, beamforming technology and MU-MIMO Technology, C5912TR-V2 provides wide range of wireless signal coverage.

#### **1.2 Features**

- High speed: Delivering both 867Mbps at 5GHz and 300Mbps at 2.4 GHz concurrently.
- All-in-one device combines a VDSL/ADSL2+/ADSL2/ADSL, wired router, wireless router and switch.
- Ethernet and VDSL uplinks: Access the internet via DSL port or WAN port (RJ45 Port).

• Hybrid Internet Access: Support VDSL2 17a & 30a, 4G LTE Plus (including 700MHz), and Ethernet WAN internet connections.

- One-press WPS encures quick and secure wireless devices.
- 4 Full Gigabit Ethernet Ports: Gigabit wired speed for ultrafast data transfer.
- Supports IPTV feature.

• Varies Backup Connectivity: Provide 4G VDSL/ADSL and Ethernet WAN connection types by fiber or cable.

• Superior Wireless Coverage: 2\*5 dBi high-performance external antennas boost Wi-Fi throughout your house to enjoy ultimate fun. MU-MIMO and Beamforming technology for simultaneous, lag-free streaming and good gaming experiences.

• Advanced Features: IPv6, DDNS, virtual server, DMZ, IP filter, MAC filter, UPnP, and so on.

### **1.3 Appearance**

This section introduces the front panel, the rear panel and body label.

### 1.3.1 The Front Panel

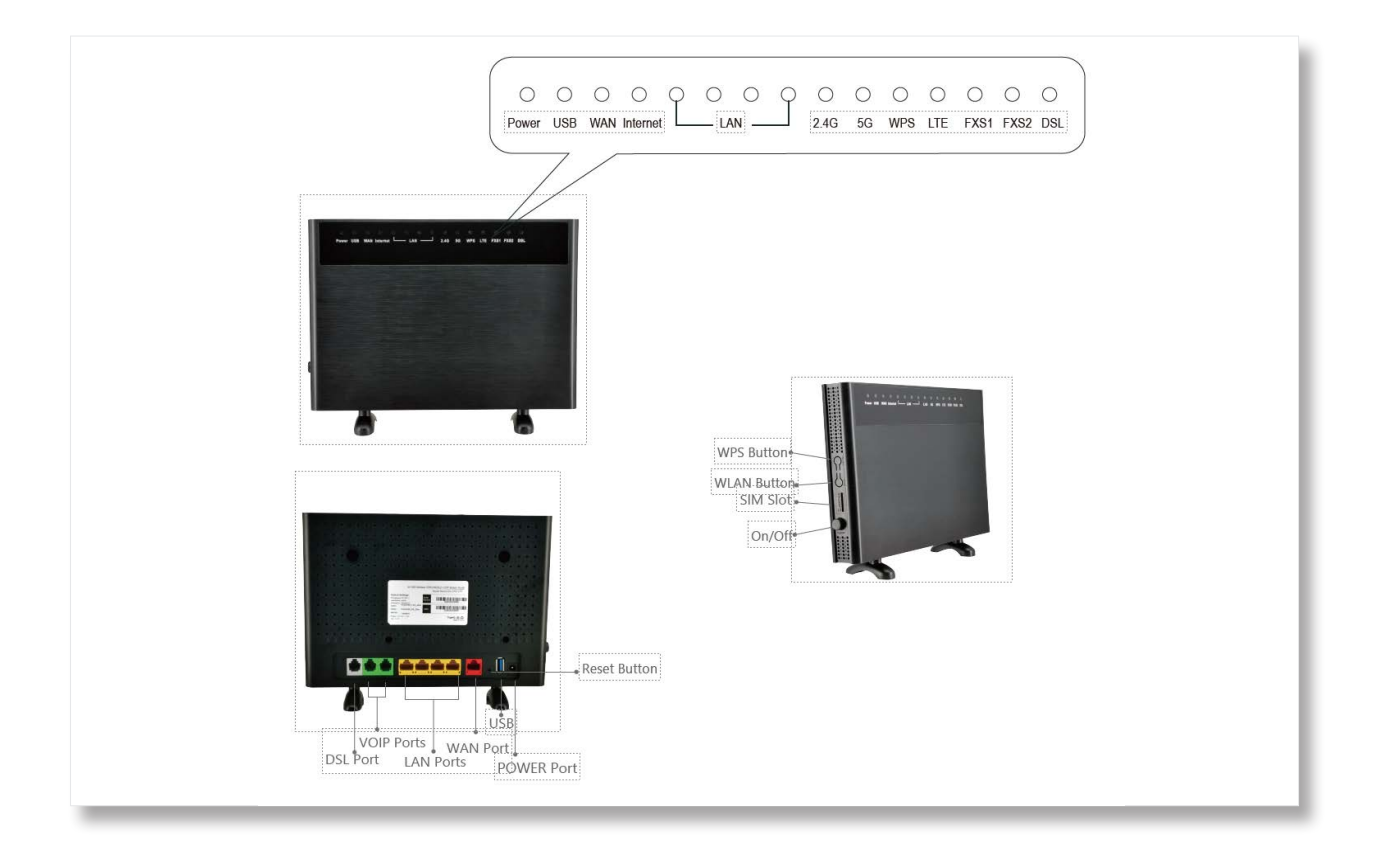

| Indicators | Status   | Description                                                                |
|------------|----------|----------------------------------------------------------------------------|
|            | On       | The router is powered on.                                                  |
| Power      | Off      | The router is not powered on. Please check adapter is connected correctly. |
|            | On       | Internet connection is available.                                          |
| Internet   | Blinking | Datas are being transmitted or received through the internet.              |
|            | Off      | No internet connection or the modem router is operating in Bridge mode.    |
|            | On       | DSL synchronization is completed.                                          |
| DSL        | Blinking | DSL synchronization is in progress.                                        |
|            | Off      | DSL synchronization is failed.                                             |

|         | On       | VoIP synchronization is completed.                                                                                             |
|---------|----------|----------------------------------------------------------------------------------------------------|
| FXS1-2  | Blinking | VoIP synchronization is in progress.                                                                                           |
|         | Off      | VoIP is not synchronized.                                                                                                    |
|         | On       | The WAN port is properly connected.                                                                                            |
| WAN     | Blinking | Datas are being transmitted or received through the WAN port.                                                                  |
|         | Off      | The WAN port is not connected.                                                                                                 |
|         | On       | The corresponding LAN port is properly connected.                                                                              |
| LAN1-4  | Blinking | Datas are being transmitted or received through the corresponding port.                                                        |
|         | Off      | The corresponding port is not connected.                                                                                       |
|         | On       | USB connection is established.                                                                                                 |
| USB     | Blinking | Datas are being transmitted or received through the USB device.                                                                |
|         | Off      | No USB device is detected, or the USB device is ejected safely.                                                                |
|         | On       | The 2.4GHz/5GHz wireless band is enabled.                                                                                      |
| 2.4G&5G | Blinking | Datas are being transmitted or received through 2.4GHz/5GHz band                                                               |
|         | Off      | The 2.4GHz/5GHz wireless band is disabled.                                                                                     |
|         | Green    | 4G internet service is available                                                                                               |
| LTE     | Red      | No Service or Dail up fail                                                                                                    |
|         | Off      | SIM Card not Detected                                                                                                    |
|         | On       | When the wireless terminal is successfully connected through the WPS function, the WPS light will stay on for about 2 minutes. |
| WPS     | Blinking | It is establishing WPS connection                                                                                              |
|         | Off      | WPS connection is finished or disable.                                                                                         |

### 1.3.2 The Rear Panel

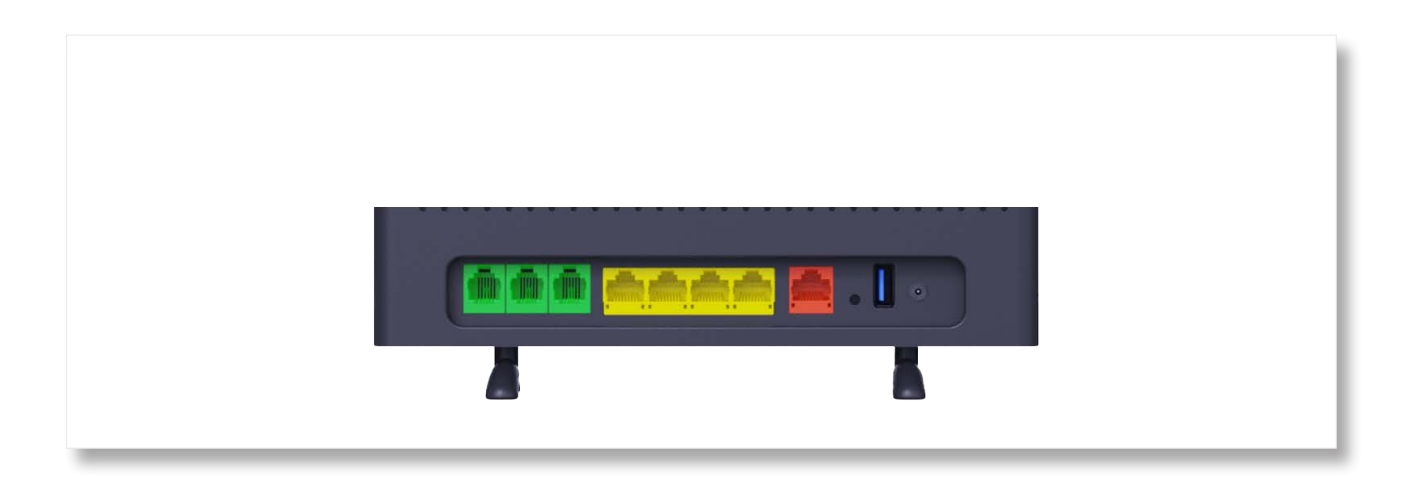

The following parts are located on the rear panel.

| Buttons/Ports | Description                                                                                                    |
|---------------|----------------------------------------------------------------------------------------------------|
| ON/OFF        | This button is used to turn on/off the modem router.                                                                                                    |
| POWER Port    | Used to connect to the power adapter included with the package.                                                                                                    |
| POTS          | RJ11 port. For connecting your phone devices.                                                                                                    |
| WAN Port      | For connecting to a modem, or an Ethernet jack.                                                                                                    |
| LAN Port      | For connecting your wired devices to the modem router.                                                                                                    |
| DSL           | RJ11 port. Used to connect to a phone jack for internet access.                                                                                                    |
| USB           | USBV2.0 port. Used to connect to a USB device.                                                                                                    |
| Reset         | Hold down this button for about 6 seconds to restore factory settings.                                                                                                    |
| WLAN          | This button is used to enable or disable both 2.4 GHz and 5 GHz WiFi networks.                                                                                                    |
| WPS           | Press this button for about 3 seconds and then release it to perform the WPS negotiation process. Within 2 minutes after pressing the button, enable the wireless device's WPS feature to establish WPS connection. |

#### 1.3.3 Body Label

You can find login IP, WiFi password, login IP address and other related information on the bottom of your C5912TR-V2.

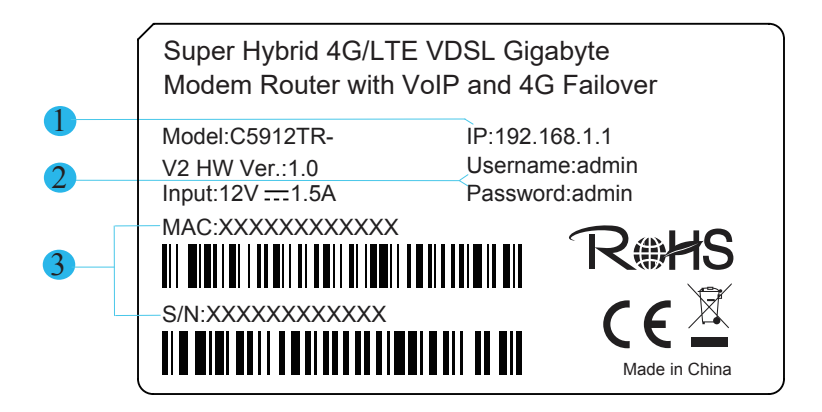

- 1 It specifies the login IP address. You can use this IP address to access the web management page of the C5912TR-V2.
- 2 It specifies the default Username and Password of loging in the web management of the C5912TR-V2.
- **3** It specifies the serial number and MAC address of the C5912TR-V2.

# Chapter 2

# Hardware Connection

This Chapter describes about hardware connection.

It contains the following sections:

2.1 Safety Precautions.

2.2 Connecting the C5912TR-V2 to the

Internet 2.3 Connecting a Client to the

Modem Router

### **2.1 Safety Precautions**

Read all of these instructions and save this user guide for later use before use it. Follow all warnings and instructions on the product.

- Relative humidity: 10%~90%
- Storage temperature: -40°C to 70°C
- Operation temperature: 0~40°C
- Do not place heavy objects on the unit.
- Use only the power cord supplied with the unit. In the event that another power cord is used, one that is different than the one provided by the supplier, make sure that it is certified by the local and applicable national standards.
- Overloaded AC outlets, extension cords, frayed power cords, and broken plugs are extremely dangerous. They may, and can, result in an electrical shock or fire hazard. Call an authorized service technician for any replacements.
- Hands must be dry when plugging the power cord into an AC outlet to prevent electrical shock. Do not damage the power cord by disassembling, bending, pulling or exposing it to heat as it may cause a fire or electrical shock.
- Make sure to completely insert the power plug into an AC outlet. Insecure connections can cause a fire.
- Ensure that the power source is grounded correctly.
- Unplug the power if cleaning is needed. The unit may be wiped with a dry or slightly damp cloth when the power is off.

# 2.2 Connecting the C5912TR-V2 to the Internet

The modem router supports phone cable connection and Ethernet cable connection. Select a connection type to follow according to your internet service.

#### 2.2.1 Phone Cable Connection

If you access the internet with a phone cable, connect the modem router as follows:

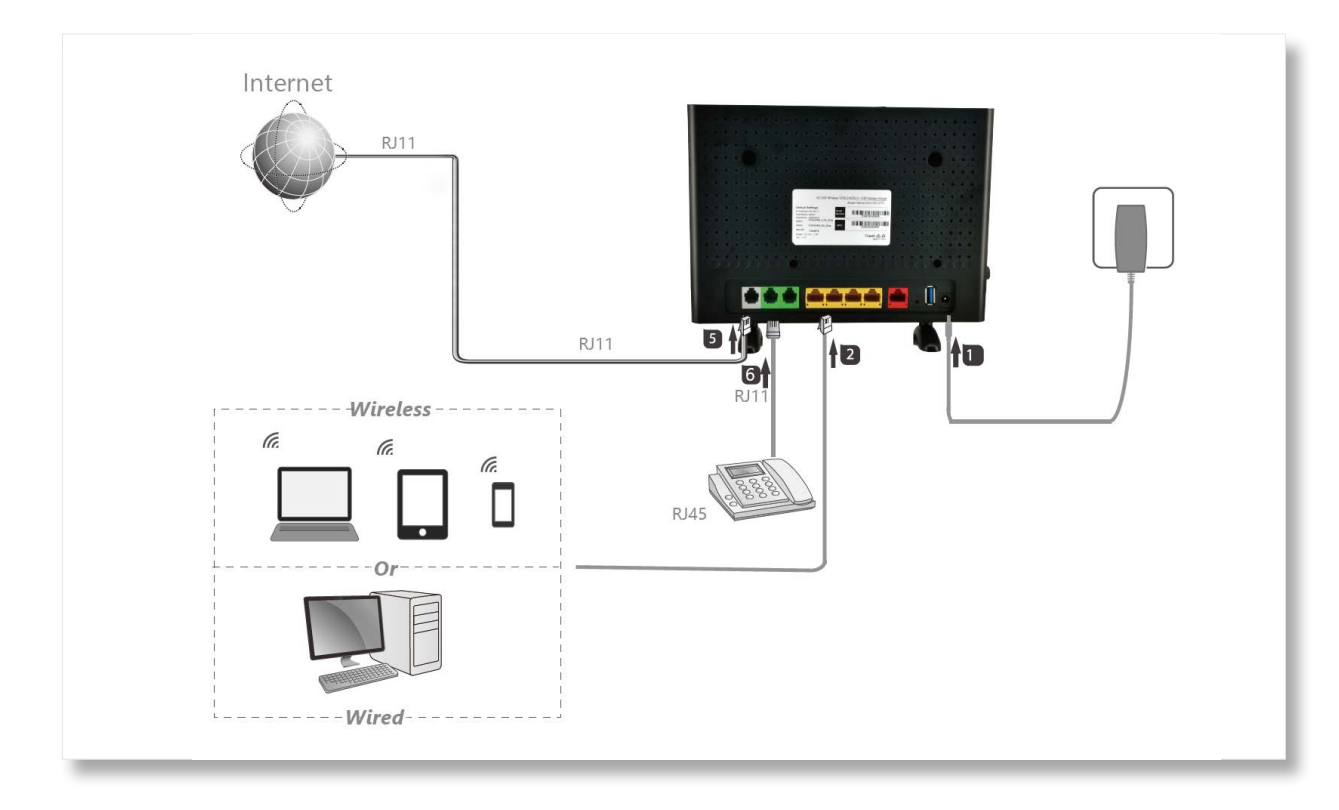

### 2.2.2 Ethernet Cable Connection

If you access the internet with an Etherent cable, connect the modem router as follows:

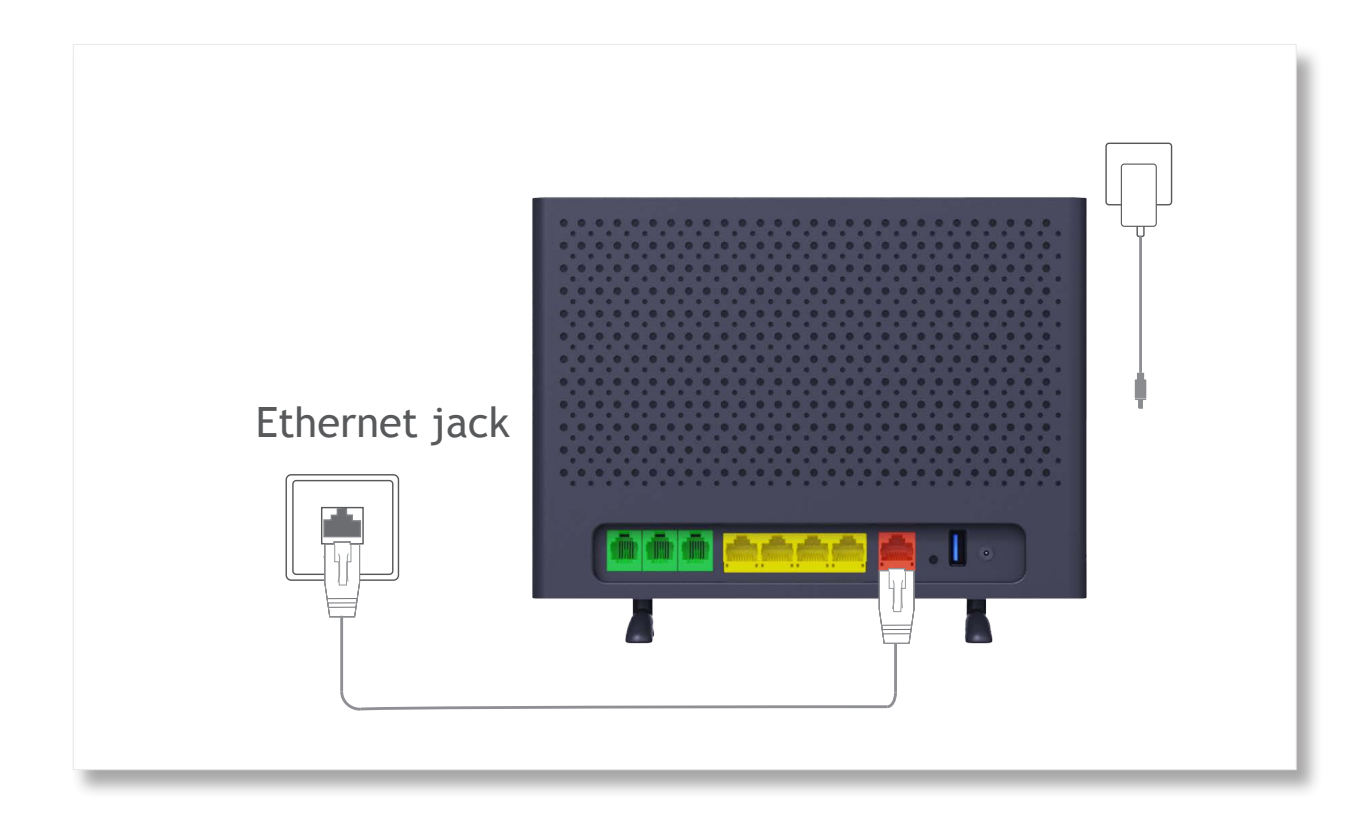

Step 1 Connect WAN port of the modem ruter to the internet.

Step 2 Use the included power adapter to connect the modem router to a power supply.

**Step 3** Turn the modem router on.

# 2.3 4G Connection

Please input the **Standard Size** SIM Card before the device power on, or you need to turn the device off and on the make sure the New SIM service is detected by the modem

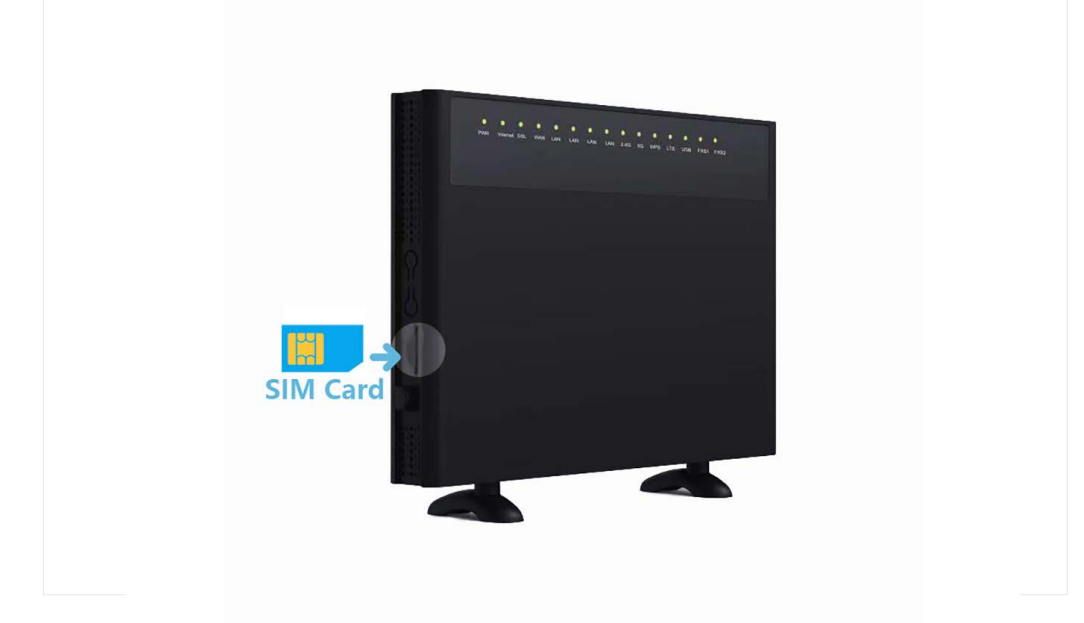

If the LTE Light stay on Red, please help to double check your SIM service provider on the SIM APN Value, you may need to change the APN Value to the correct/specify one.

For changing the APN Value:

On the User interface: 192.168.1.1 -> Basic Setup -> WAN Service -> 4G USB -> Click on the Modify Icon.

# **Chapter 3**

# **Internet Connection**

This Chapter describes about internet connection through web UI. It contains the following sections:

3.1 Login

3.2 Logout

- 3.3 Internet Status
- 3.4 Basic Setup

3.5 LAN

3.6 Wireless

### 3.1 Login

**Step 1** Start a web brower on the client connected to the modem router, then visit **192.168.1.1**.

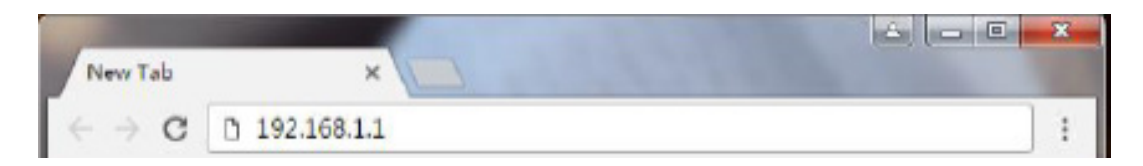

**Step 2** Enter the default login user name and password (both are **admin**), and click **Login**.

| Please enter th | he username and password: |
|-----------------|---------------------------|
| Username:       | admin                     |
| Password:       |                           |
|                 | Login Cancel              |

To prevent an unauthorized user from changing the settings of the modem router, you'd better change the default login user name and password.

| <ul> <li>✓ Status</li> <li>Device Information</li> <li>✓ WAN</li> </ul> | Device Info       |                          |
|-------------------------------------------------------------------------|-------------------|--------------------------|
| Statistics                                                              | Product Type:     | DS244WTV                 |
| ARP<br>Route                                                            | Device ID:        | D20194100017             |
|                                                                         | Hardware Version: | V1.0.0                   |
| Basic Setup                                                             | Software Version: | V2.51e                   |
| Advanced Setup     Applications                                         | MAC Address:      | 4C:6E:6E:E4:4F:77        |
| <ul> <li>Management</li> </ul>                                          | System Up Time:   | 0 hours, 26 mins, 1 secs |
|                                                                         |                   |                          |

### 3.2 Logout

Click Logout on the upper right corner of the web UI also can log out.

#### **3.3 Internet Status**

The **Home** page allows you to view the network status of the router, WiFi information, Online device and other status information.

#### 3.4 Basic Setup

#### WAN Interface

There are three WAN Service has been created: ADSL, VDSL and EWAN Dynamic. According to your atual situation, choose your connection mode to edit the settings. (Take PPPoE connection mode for VDSL as an example in the following illustrations.) Enter the MTU, user name, password or other related information provided by your ISP. And the click **Apply**.

| WAN ServiceInfo                                              |           |       |                  |                     |        |
|--------------------------------------------------------------|-----------|-------|------------------|---------------------|--------|
| WAN Name                                                     | Interface | Mode  | IP Protocol Type | Service Type        | Action |
| ADSL                                                         | ADSL_8_35 | PPPoE | IPv4             | TR069_INTERNET_VOIP | 2 🗊    |
| VDSL                                                         | VDSL      | PPPoE | IPv4             | TR069_INTERNET_VOIP | 2 🗊    |
| EWAN Dynamic                                                 | EWAN1     | DHCP  | IPv4             | TR069_INTERNET_VOIP | 2 🗊    |
| Set New WAN Interface: ADSL_8_35  Mode: DHCP  Create Refresh |           |       |                  |                     |        |

| WAN ServiceInfo                                       |              |       |                  |                     |        |
|-------------------------------------------------------|--------------|-------|------------------|---------------------|--------|
| WAN Name                                              | Interface    | Mode  | IP Protocol Type | Service Type        | Action |
| VDSL                                                  | VDSL         | PPPoE | IPv4             | TR069_INTERNET_VOIP | 1      |
| EWAN Dynamic                                          | EWAN1        | DHCP  | IPv4             | TR069_INTERNET_VOIP | 2 🗊    |
| Set New WAN Interface: ADSL_ Mode: DHCP Create Refres | _8_35 ▼<br>▼ |       |                  |                     |        |

| WAN Service          |                       |          |
|----------------------|-----------------------|----------|
| Connection Name:     | VDSL                  |          |
| Enable:              | ×                     |          |
| MTU:                 | 1492                  | ]        |
| IP Protocol Type:    | IPv4 ▼                |          |
| NAT:                 | ×                     |          |
| IPv4 Static DNS:     |                       |          |
| PPPoE Type:          | Normal PPPoE <b>v</b> |          |
| Servicename:         |                       | ]        |
| User Name:           | D20194100017@southern |          |
| Password:            | ••••••                | ]        |
| Authentication Type: | AUTO 🔻                |          |
| Dial Mode:           | Automatically •       |          |
| Keep Alive Time:     | 30                    | (10-30)s |
| Keep Alive Max Fail: | 5                     | (1-100)  |
| MAC Address          |                       |          |
| Override:            |                       |          |
| Enable VLAN:         |                       |          |
| Service Type:        | TR069_INTERNET_VOIP   | •        |
| Advanced Cotting     | _                     |          |
| Advanced Setting     | 2                     |          |
|                      |                       |          |
| Apply Back Re        | fresh                 |          |
|                      |                       |          |

Note: If your connection mode is not in one of these three, you can create a new one by choosing your actual interface and mode, then click **Create**. (Take PPPoE connection mode for EWAN1 as an example in the following illustrations.) Enter the MTU, user name, password or other related information provided by your ISP. And then click **Apply**.

| WAN Name                                           | Interface             | Mode       | IP Protocol Type | Service Type        | Action |
|----------------------------------------------------|-----------------------|------------|------------------|---------------------|--------|
| VDSL                                               | VDSL                  | PPPoE      | IPv4             | TR069_INTERNET_VOIP | 2 🗊    |
| EWAN Dynamic                                       | EWAN1                 | DHCP       | IPv4             | TR069_INTERNET_VOIP | 2 🗊    |
| Set New WAN                                        |                       |            |                  |                     |        |
| nterface: ADSL<br>Mode: ADSL<br>VDSL<br>Create USB | <u>8_35</u> ▼<br>8_35 |            |                  |                     |        |
| WAN Service                                        |                       |            |                  |                     |        |
| Connection Name                                    | e:                    |            |                  |                     |        |
| Enable:                                            |                       |            |                  |                     |        |
| MJU:                                               |                       |            |                  |                     |        |
| IP Protocol Type:                                  | IPv4                  | T          |                  |                     |        |
| NAT:                                               |                       |            |                  |                     |        |
| IPv4 Static DNS:                                   |                       |            |                  |                     |        |
| PPPoE Type:                                        | Norm                  | nal PPPo   | E▼               |                     |        |
| Servicename:                                       |                       |            |                  |                     |        |
| User Name:                                         |                       |            |                  |                     |        |
| Password:                                          | •••••                 |            |                  |                     |        |
| Authentication Ty                                  | pe: AUT               | <b>v</b> ( |                  |                     |        |
| Dial Mode:                                         | Auto                  | matically  | T                |                     |        |
| Keep Alive Time:                                   | 30                    |            | (10-3            | 30)s                |        |
| Keep Alive Max F                                   | ail: 5                |            | (1-10            | 00)                 |        |
| MAC Address                                        |                       |            |                  |                     |        |
| Override:                                          | _                     |            |                  |                     |        |
| Enable VLAN:                                       |                       |            |                  |                     |        |
| Service Type:                                      | TRO                   | 9_INTER    | RNET_VOIP V      |                     |        |
| Advanced Sett                                      | <u>ings</u>           |            |                  |                     |        |
|                                                    |                       |            |                  |                     |        |

Enabling VoIP feature if necessary, go to the **Application** > **VoIP** > **Basic Setup** page. Enter the Register Server, Proxy, and other information provided by ISP.

| Basic Setup                 |            |                |
|-----------------------------|------------|----------------|
| Port:                       | 5060       | (1024 ~ 65535) |
| Register Server:            |            |                |
| Proxy:                      |            |                |
| Outbound Server:            |            |                |
| Port:                       | 5060       | (1024 ~ 65535) |
| Server Connection Mode:     | UDP V      |                |
| Backup Register Server:     |            |                |
| Backup Proxy:               |            |                |
| Backup Outbound Server:     |            |                |
| Backup Port:                | 5060       | (1024 ~ 65535) |
| Backup Server Connection Mo | ode: UDP 🔻 |                |
| Register Life Time:         | 1800       | Second         |
| Enable Link Test:           |            |                |
| Link Test Interval:         | 20         | Second         |
| Retry Interval:             | 60         | Second         |
| Enable P-Asserted-Identity: |            |                |
| Enable Allow SIP Source:    |            |                |
|                             |            |                |
| Connection 1                |            |                |
| Enable:                     |            |                |
| User Name:                  |            |                |
| Password:                   | •••••      |                |
| URI:                        |            |                |
| Connection 2                |            |                |
| Enable:                     | ۲          |                |
| User Name:                  |            |                |
| Password:                   | •••••      |                |
| URI:                        |            |                |
|                             |            |                |
| Apply Refresh               |            |                |

21

#### 3.5 LAN

Here you can configure the LAN settings. Choose **Basic Setup > LAN** to enter the configuration page. It allows you to modify the LAN IP of the modem router, configure the DHCP server settings, and DNS server settings.

### 3.5.1 IPv4 Configuration

#### Primary LAN IP Address

|                                                                                                    | IPv4 Configuration                                                                                                    |  |               |  |  |  |
|----------------------------------------------------------------------------------------------------|----------------------------------------------------------------------------------------------------|--|---------------|--|--|--|
|                                                                                                    | IP Address:                                                                                                    |  | 192.168.1.1   |  |  |  |
|                                                                                                    | Subnet Mask:                                                                                                    |  | 255.255.255.0 |  |  |  |
| Parameter Description                                                                                    |                                                                                                    |  |               |  |  |  |
|                                                                                                    | IP Address It specifies the LAN IP address of the modem router, that is, the login address of the web UI of the modem router. |  |               |  |  |  |
| Subnet Mask The LAN subnet mask of the LAN port. It specifies the network segment of the LAN IP address. |                                                                                                    |  |               |  |  |  |

Note: After the LAN IP address is changed, the computers in LAN need release their IP addresses and obtain them again to ensure gateway of the computers is the new LAN IP address.

#### **DHCP Server**

| Primary DNS Server:                               | 192.168.1.1              |  |  |  |  |
|---------------------------------------------------|--------------------------|--|--|--|--|
| Secondary DNS Server:                             |                          |  |  |  |  |
| DNS Relay:                                        |                          |  |  |  |  |
| Domain Name:                                      | localhost                |  |  |  |  |
| Disable DHCP Enable DHCP Relay Enable DHCP Server |                          |  |  |  |  |
| Relay IP:                                         | 192.168.0.200            |  |  |  |  |
| Start(PC):                                        | 192.168.1.2              |  |  |  |  |
| End(PC):                                          | 192.168.1.254            |  |  |  |  |
| Lease Time:                                       | 86400 (Seconds)          |  |  |  |  |
|                                                   | Edit Reserved IP Address |  |  |  |  |

#### Chapter 3. Internet Connection

| Parameter                | Description                                                                                                    |
|--------------------------|----------------------------------------------------------------------------------------------------|
| Primary DNS<br>server    | It specifies the primary DNS IP addresses assigned to connected devices.                                                                                                    |
| Secondary<br>DNS server  | It specifies the secondary DNS IP addresses assigned to connected devices.                                                                                                    |
| Disable DHCP             | If this option is selected, the DHCP server of this modem router is disabled.<br>In this case, this modem router does not assign IP addresses and related<br>parameters to its clients.                                                                                                    |
| Enable DHCP<br>Relay     | If this option is selected, the modem router works as a DHCP relay. The DHCP requests from local computers will forward to the DHCP server runs on WAN side.                                                                                                    |
| Enable DHCP<br>Server    | It indicates that the modem router can assign IP addresses to connected devices.<br><b>Start IP Address:</b> It specifies the start IP address of the IP address pool of the DHCP<br>server.<br><b>End IP Address:</b> It specifies the end IP address of the IP address pool of the DHCP<br>server. |
| Leased Time<br>(seconds) | It specifies the validity period of one IP address assigned to a device by the modem router.                                                                                                    |

#### **DHCP** Reservation

Generally, IP addresses assigned by the modem router to devices are changeable. Some functions require static device IP addresses, such as DMZ Host and virtual server. In this case you can use the DHCP reservation function to bind IP addresses with the devices involved in the functions.

To bind an IP address to a specified device

- **Step 1** Go to **Basic Setup > LAN > IPv4 Configuration** page.
- Step 2 Click Edit Reserved IP Address.
- Step 3 Enter the MAC address of the specified device in the MAC Address box.
- **Step 4** Enter an IP address included in the DHCP pool of the device. Assume that the IP address of the device is 192.168.1.1. You can enter 192.168.1.X (X ranges from 2 to 253).

Step 5 Click Apply.

Chapter 3. Internet Connection

Super Hybrid 4G/LTE VDSL Gigabyte Modem Router with VoIP and 4G Failover

|                             | Edit Reserved IP Address |
|-----------------------------|--------------------------|
| Reserved IP A               | ddress Settings          |
| MAC Address:<br>IP Address: |                          |
| Back Add R                  | efresh                   |

The added entry displays in the following table.

| Reserved IP Addresses List |             |               |        |  |  |
|----------------------------|-------------|---------------|--------|--|--|
| Number                     | MAC Address | IP Address    | Action |  |  |
| 1                          | C8:9C:      | 192.168.1.100 | Ť      |  |  |
|                            |             |               |        |  |  |

Note: The IP address specified in the table will be always assigned to the device with the specified MAC address in the table after the rule takes effect.

#### Secondary LAN IP Address

By default, there is only one LAN IP address for the modem router, and you can access the web UI of the modem router by this IP address. And the modem router allows you to set up a second LAN IP address for the modem router.

| Secondary IP: |  |  |  |  |
|---------------|--|--|--|--|
|---------------|--|--|--|--|

To Set up a second LAN IP address

Step 1 Check the Secondary IP option.

- Step 2 Specify an IP address that belongs to a different network segment of the first IP address, such as 192.168.2.1.
- Step 3 Specify a subnet mask that fits the network segment, such as 255.255.255.0.

#### Step 4 Click Apply.

| Secondary IP: |               |   |
|---------------|---------------|---|
| IP Address:   | 192.168.2.1   | ] |
| Subnet Mask:  | 255.255.255.0 |   |

Tip: The second LAN IP address can also be used to log in to the web UI of the modem router.

### 3.5.2 IPv6 Configuration

The Modem router supports two IPv6 address configuration types: SLAAC, Stateless and Stateful. Select one to follow as required.

#### **Stateless Address Configuration**

| IPv6 Configuration |                            |  |  |  |
|--------------------|----------------------------|--|--|--|
| IP Address:        | fe80::1                    |  |  |  |
| Min RA Interval:   | 10                         |  |  |  |
| Max RA Interval:   | 15                         |  |  |  |
| Server Mode:       | ○ SLAAC                    |  |  |  |
| Prefiex Mode:      | ● Static ○ Derived From PD |  |  |  |
| ULA Prefix:        | 56 /64                     |  |  |  |
| LAN DNS Mode:      | Obtain From WAN            |  |  |  |
|                    | O DNS Proxy                |  |  |  |
|                    | ◯ Static                   |  |  |  |
|                    |                            |  |  |  |
| Apply Refresh      |                            |  |  |  |

| Parameter    | Description                                                                                                    |
|--------------|----------------------------------------------------------------------------------------------------|
| SLAAC        | Stateless address autoconfiguration.                                                                                                    |
| Stateless    | The computers in LAN only obtain prefix and DNS information from the modem router. The interface ID is generated based on its MAC address automatically.                                                                                   |
| Stateful     | Stateful DHCPv6 is supported based on the assumption of prefix length less than 64. Select this option and configure the start/end interface ID and lease time. The modem router will automatically assign IPv6 addresses to IPv6 clients. |
| Prefix Mode  | <b>Static:</b> If this option is selected, you need to manually configure the prefix. <b>Derived From PD:</b> If this option is selected, the prefix can be automatically generated from PD.                                               |
| URL Prefix   | The ULA prefix can be generated by the modem router, or be set up manually.                                                                                                    |
| LAN DNS Mode | Select one to follow according to your actual needs                                                                                                    |

#### **3.6 Wireless**

#### **Basic Configuration 2.4GHz**

The wireless feature is enabled by default. The default SSID for 2.4 GHz wireless network is Triductor\_2GAp, and for 5 GHz wireless network is Triductor\_5GAp. By default, there is a preset WiFi password 12345678 at the WPA Preshare key box in Security Setting page for both 2.4 GHz and 5 GHz wireless networks.

| Wireless Basic Configuration 2.4GHz |                                                                                                    |  |  |  |
|-------------------------------------|----------------------------------------------------------------------------------------------------|--|--|--|
| Enable Wireless:                    | ×                                                                                                    |  |  |  |
| Choose SSID:                        | 2.4G WiFi Name <b>•</b>                                                                                                    |  |  |  |
| Enable SSID:                        | <ul> <li>Image: A start of the start of the start of</li></ul> |  |  |  |
| Enable Isolation:                   |                                                                                                    |  |  |  |
| Hide SSID:                          |                                                                                                    |  |  |  |
| SSID:                               | Triductor_2GAp                                                                                                    |  |  |  |
| Maximum Clients:                    | 32                                                                                                    |  |  |  |
| BSSID:                              | 4C:6E:6E:E4:4F:78                                                                                                    |  |  |  |
| Apply Refresh                       |                                                                                                    |  |  |  |

| Wireless Basic Configuration 5GHz |                   |  |  |  |
|-----------------------------------|-------------------|--|--|--|
| Enable Wireless:                  | <b>2</b>          |  |  |  |
| Choose SSID:                      | 5G WiFi Name ▼    |  |  |  |
| Enable SSID:                      |                   |  |  |  |
| Enable Isolation:                 |                   |  |  |  |
| Hide SSID:                        |                   |  |  |  |
| SSID:                             | Triductor_5GAp    |  |  |  |
| Maximum Clients:                  | 32                |  |  |  |
| BSSID:                            | 4C:6E:6E:E4:4F:79 |  |  |  |
| Apply Refresh                     |                   |  |  |  |

| Wireless Security Setting |                          |  |  |  |  |
|---------------------------|--------------------------|--|--|--|--|
| Choose SSID:              | 2.4G WiFi 🔹              |  |  |  |  |
| Authentication:           | WPA-PSK/WPA2-PSK MIXED V |  |  |  |  |
| WPA Preshare key:         | 12345678                 |  |  |  |  |
| Encryption Mode:          | AES •                    |  |  |  |  |
| Apply Refresh             |                          |  |  |  |  |
| Wireless Security Setting |                          |  |  |  |  |
| Choose SSID:              | 5G WiFi 🔹                |  |  |  |  |
| Authentication            | WPA-PSK/WPA2-PSK MIXED V |  |  |  |  |

| Choose SSID:      | 5G WiFi 🔹                |
|-------------------|--------------------------|
| Authentication:   | WPA-PSK/WPA2-PSK MIXED V |
| WPA Preshare key: | 12345678                 |
| Encryption Mode:  | AES •                    |
| Apply Refresh     |                          |

To customize a WiFi name and password:

Step 1 Enter the Basic Setup > Wireless > Basic Configuration 2.4GHz/Basic Configuration 5GHz / Security Setting page.

Step 2 SSID: Enter new Wifi name at SSID box for 2.4GHz / 5GHz wireless networks.

Step 3 WPA Preshare Key: Enter new WiFi passwords for 2.4GHz / 5GHz wireless networks.

Step 4 Click Apply.

To disable wireless function:

**Step 1** Enter the **Basic Setup > Wireless > Basic Configuration 2.4GHz/Basic Configuration 5GHz** page.

- **Step 2** Deselet the Wireless Enable option for 2.4GHz / 5GHz wireless networks.
- Step 3 Click Apply.

| Wireless Basic Configuration 2.4GHz |                       |  |  |  |
|-------------------------------------|-----------------------|--|--|--|
| Enable Wireless:                    |                       |  |  |  |
| Choose SSID:                        | 2.4G WiFi Name •      |  |  |  |
| Enable SSID:                        | V                     |  |  |  |
| Enable Isolation:                   |                       |  |  |  |
| Hide SSID:                          |                       |  |  |  |
| SSID:                               | Triductor_2GAp        |  |  |  |
| Maximum Clients:                    | 32                    |  |  |  |
| BSSID:                              | 4C:6E:6E:E4:4F:78     |  |  |  |
| Wireless Basic C                    | onfiguration 5GHz     |  |  |  |
| Enable Wireless:                    |                       |  |  |  |
| Choose SSID:                        | 5G WiFi Name <b>•</b> |  |  |  |
| Enable SSID:                        |                       |  |  |  |
| Enable Isolation:                   |                       |  |  |  |
| Hide SSID:                          |                       |  |  |  |
| SSID:                               | Triductor_5GAp        |  |  |  |
| Maximum Clients:                    | 32                    |  |  |  |
| BSSID:                              | 4C:6E:6E:E4:4F:79     |  |  |  |
| Apply Refresh                       |                       |  |  |  |

When the wireless function is disabled, wireless devices cannot connect to the modem router wirelessly.

# **Chapter 4**

# Advanced Setup

This Chapter describes about advanced setup of web UI. It contains the following sections:

- 4.1 WAN
- 4.2 LAN
- 4.3 Wireless
- 4.4 NAT
- 4.5 Security
- 4.6 Parental Control
- 4.7 Routing
- 4.8 Quality of Service
- 4.9 Bandwidth Limit
- 4.10 IP Tunnel

 $\mathbf{04}$ 

#### 4.1 WAN

### 4.1.1 xDSL Configuration

Go to **Advanced Setup** > **WAN** > **xDSL Configuration** page. This page is to configurate for different standards and rate models. It is recommended that you keep the default parameters.

| Status                                       |                          |                   |                        |          |
|----------------------------------------------|--------------------------|-------------------|------------------------|----------|
| Advanced Setup                               | WAN - xDSL Configuration |                   | ation                  |          |
| WAN     XDSL Configuration     Ethernet Mode |                          | G.DMT             |                        |          |
|                                              |                          | G.992.1_Annex_A:  | <b>v</b>               |          |
| LAN     Wireless                             |                          | G.992.1_Annex_B:  |                        |          |
| NAT     Society                              |                          |                   |                        |          |
| Parental Control                             |                          | G.lite            |                        |          |
| Routing     Quality of Service               |                          | G.992.2:          |                        |          |
| Bandwidth Limit     IB Tuppel                |                          |                   |                        | _        |
| Applications                                 |                          | 1.413             |                        |          |
| Management                                   |                          | 11.413:           |                        |          |
|                                              |                          | ADSL2             |                        |          |
|                                              |                          | G.992.3 Annex A:  |                        | <b>e</b> |
|                                              |                          | G.992.3 Annex B:  |                        |          |
|                                              |                          | G.992.3_Annex_J:  |                        |          |
|                                              |                          | G.992.3_Annex_L1: |                        | <b>x</b> |
|                                              |                          | G.992.3_Annex_L2: |                        |          |
|                                              |                          | G.992.3_Annex_M:  |                        | *        |
|                                              |                          |                   |                        |          |
|                                              |                          | ADSL2+            |                        |          |
|                                              | 1                        | G.992.5_Annex_A:  |                        |          |
|                                              |                          | G.992.5_Annex_B:  |                        |          |
|                                              |                          | G.992.5_Annex_J:  |                        |          |
|                                              |                          | G.992.5_Annex_M:  | ×                      |          |
|                                              |                          | VDSL2             |                        |          |
|                                              |                          | G.993.2 Annex A:  | <b>₹</b>               |          |
|                                              |                          | G.993.2_Annex_B:  | ×                      |          |
|                                              |                          | G.993.2_Annex_C:  |                        |          |
|                                              |                          |                   | ⊯ 8a ⊯ 8b ⊯ 8c         | ≝ 8d     |
|                                              |                          | Profile:          | I 12a I 12b I 1<br>30a | 7a ⊠     |
|                                              |                          |                   |                        |          |
|                                              |                          | Capability        |                        |          |
|                                              |                          | Enable Bitswap:   |                        |          |
|                                              |                          | Enable SRA:       |                        |          |
|                                              |                          | Enable US0:       |                        |          |
|                                              |                          | Apply Refresh     |                        |          |

#### 4.1.2 Ethernet Mode

Go to **Advanced Setup** > **WAN** > **Ethernet Mode** page. This page is to configurate for different standards and rate models. It is recommended that you keep the default parameters.

| Status     Basic Setup     Advanced Setup                                                                                                    | WAN - Ether | rnet Mode Cor | figuration |        |
|----------------------------------------------------------------------------------------------------|-------------|---------------|------------|--------|
| <ul> <li>WAN<br/>xDSL Configuration</li> </ul>                                                                                                    | Port        | Status        | Speed      | Duplex |
| Ethernet Mode                                                                                                    | EWAN        | Down          | Auto 🔻     | Auto 🔻 |
| <ul> <li>Wireless</li> <li>NAT</li> <li>Security</li> <li>Parental Control</li> <li>Routing</li> <li>Quality of Service</li> <li>Bandwidth Limit</li> <li>IP Tunnel</li> <li>Applications</li> <li>Management</li> </ul> | Apply R     | efresh        |            |        |

#### 4.2 LAN

Go to **Advanced Setup** > **LAN** > **Ethernet Mode** page. This page is to configurate speed and corresponding duplex for LAN. It is recommended that you keep the default parameters.

| Status     Basic Setup                                 | LAN - Ethe | rnet Mode Co | nfiguration |        |
|--------------------------------------------------------|------------|--------------|-------------|--------|
|                                                        | Port       | Status       | Speed       | Duplex |
| Ethernet Mode                                          | LAN1       | Down         | Auto 🔻      | Auto 🔻 |
| ► NAT                                                  | LAN2       | Down         | Auto 🔻      | Auto 🔻 |
| <ul> <li>Security</li> <li>Parental Control</li> </ul> | LAN3       | Up           | Auto 🔻      | Auto 🔻 |
| Routing     Ouality of Service                         | LAN4       | Down         | Auto 🔻      | Auto 🔻 |
| Bandwidth Limit                                        |            |              |             |        |
| Applications                                           | Apply F    | Refresh      |             |        |
| <ul> <li>Management</li> </ul>                         |            |              |             |        |
|                                                        |            |              |             |        |
|                                                        |            |              |             |        |

### 4.3 Wireless

### 4.3.1 2.4GHz /5 GHz Setup

Go to **Advanced Setup** > **Wireless** > **2.4GHz/5GHz Setup** page. This page is to configurate for 2.4GHz Setup. It is recommended that you keep the default parameters.

| <ul> <li>Status</li> </ul>             |                                        |               |  |
|----------------------------------------|----------------------------------------|---------------|--|
| <ul> <li>Basic Setup</li> </ul>        | Wireless Advanced Configuration 2.4GHz |               |  |
| <ul> <li>Advanced Setup</li> </ul>     |                                        | ÿ             |  |
| ► WAN                                  | Mode:                                  | 802.11b/g/n 🔻 |  |
| • Wireless                             | Bandwidth:                             | 20 🔻 MHz      |  |
| 2.4GHz Setup                           | Rate:                                  | Auto 🔻        |  |
| 5GHZ Setup<br>WPS 2 4GHz               | TX Power:                              | 100% ▼        |  |
| WPS 5GHz                               | Choose Country:                        | AU V          |  |
| WDS Settings<br>Channel Information    | Channel:                               | Auto 🔻        |  |
| • NAT                                  | Current Channel:                       | 13            |  |
| Security     Parental Control          | Beacon Interval:                       | 100           |  |
| Routing                                | RTS Threshold:                         | 2347          |  |
| Quality of Service     Bandwidth Limit | Fragment                               |               |  |
| IP Tunnel                              | Threshold:                             | 2346          |  |
| Applications                           | DTIM Interval:                         | 1             |  |
| <ul> <li>Management</li> </ul>         | Short GI(Guard                         |               |  |
|                                        | Interval):                             | •             |  |
|                                        | WMM:                                   |               |  |
|                                        | WMM APSD:                              | 0             |  |
|                                        | Apply Refresh                          |               |  |

 $\mathbf{04}$ 

| <ul> <li>LAN</li> <li>Wireless</li> <li>2.4GHz Setup</li> <li>SGHz Setup</li> <li>WPS 2.4GHz</li> <li>WPS 5GHz</li> <li>WDS Settings</li> <li>Channel Information</li> <li>NAT</li> <li>Security</li> <li>Parental Control</li> <li>Routing</li> <li>Quality of Service</li> <li>Bandwidth Limit</li> <li>IP Tunnel</li> <li>Applications</li> <li>Management</li> </ul> <ul> <li>Bandwidth:</li> <li>80 ▼ MHz</li> <li>Rate:</li> <li>Auto ▼</li> <li>Choose Country:</li> <li>AU ▼</li> <li>Choose Country:</li> <li>AU ▼</li> <li>Choose Country:</li> <li>AU ▼</li> <li>Choose Country:</li> <li>AU ▼</li> <li>Choose Country:</li> <li>Auto ▼</li> <li>Choose Country:</li> <li>AU ▼</li> <li>Choose Country:</li> <li>Auto ▼</li> <li>Choose Country:</li> <li>Auto ▼</li> <li>Choose Country:</li> <li>Choose Country:</li> <li>Choose Country:</li> <li>Choose Country:</li> <li>Choose Country:</li> <li>Choose Country:</li> <li>Choose Country:</li> <li>Choose Country:</li> <li>Choose Country:</li> <li>Choose Country:</li> <li>Choose Country</li></ul> | Status     Basic Setup     Advanced Setup     WAN                                                                                                    | Wireless Advance<br>Mode:                                                                                                    | d Configuration 5GHz<br>802.11a/n/ac ▼                                                |
|----------------------------------------------------------------------------------------------------|----------------------------------------------------------------------------------------------------|----------------------------------------------------------------------------------------------------|---------------------------------------------------------------------------------------|
| Apply   Refresh                                                                                                    | <ul> <li>LAN</li> <li>Wireless <ul> <li>2.4GHz Setup</li> <li>5GHz Setup</li> <li>WPS 2.4GHz</li> <li>WPS 5GHz</li> <li>WDS Settings</li> <li>Channel Information</li> </ul> </li> <li>NAT <ul> <li>Security</li> <li>Parental Control</li> <li>Routing</li> <li>Quality of Service</li> <li>Bandwidth Limit</li> <li>IP Tunnel</li> <li>Applications</li> <li>Management</li> </ul> </li> </ul> | Bandwidth:<br>Rate:<br>TX Power:<br>Choose Country:<br>Channel:<br>Current Channel:<br>Beacon Interval:<br>Beacon Interval:<br>RTS Threshold:<br>Fragment<br>Threshold:<br>DTIM Interval:<br>Short GI(Guard<br>Interval):<br>WMM:<br>WMM APSD: | 80 ▼ MHz<br>Auto ▼<br>100% ▼<br>AU ▼<br>Auto ▼<br>36<br>100<br>2347<br>2346<br>1<br>- |

#### 4.3.2 WPS 2.4GHz/5GHz

Go to **Advanced Setup** > **Wireless** > **WPS 2.4GHz/5GHz** page. This page is to configurate for WPS 2.4GHz/5GHz. It is recommended that you keep the default parameters.

| Status     Basic Setup     Advanced Setup     WAN     LAN     Wireless     2.4GHz Setup     5GHz Setup     WPS 2.4GHz     WPS 5GHz     WDS Settings     Channel Information | WPS Settings 2.4GHz<br>Enable WPS:<br>Choose AP Role: Reg<br>Press WPS Button: PB<br>Input PIN Number:<br>Negotiation Status: | WPS Settings 2.4GHz<br>Enable WPS:<br>Choose AP Role: Registrar ▼<br>Press WPS Button: PBC<br>Input PIN Number: PIN<br>Negotiation Status: |  |  |  |  |  |
|----------------------------------------------------------------------------------------------------|----------------------------------------------------------------------------------------------------|----------------------------------------------------------------------------------------------------|--|--|--|--|--|
| NAT     Security     Parental Control     Routing     Quality of Service     Bandwidth Limit                                                                                | VAP Information<br>WPS Status:<br>SSID:                                                                                       | Configured<br>Triductor_2GAp                                                                                                    |  |  |  |  |  |
| Applications     Management                                                                                                    | Authentication Mode:<br>Encryption Mode:<br>WPA Key:<br>Reset OOB                                                             | WPA-PSK/WPA2-PSK<br>AES<br>12345678                                                                                                    |  |  |  |  |  |

 $\mathbf{04}$ 

#### 4.3.3 WDS Setting

Go to **Advanced Setup** > **Wireless** > **WDS Settings** page. This page is to configurate for WDS settings. It is recommended that you keep the default parameters.

| <ul> <li>Status</li> </ul>             |          |         |         |           |          |               |        |  |
|----------------------------------------|----------|---------|---------|-----------|----------|---------------|--------|--|
| <ul> <li>Basic Setup</li> </ul>        | WDS Se   | ettinas |         |           |          |               |        |  |
| <ul> <li>Advanced Setup</li> </ul>     |          |         |         |           |          |               |        |  |
| ► WAN                                  | Wireless | s Mode: | 2.4     | G 🔻       |          |               |        |  |
| → LAN                                  | WDO M    |         |         |           |          |               |        |  |
| Wireless                               | WDS M    | ode.    | DIS     | sabled    | •        |               |        |  |
| 2.4GHZ Setup                           | Ameter   | Defer   | -       |           |          |               |        |  |
| SGHZ Setup                             | Apply    | Refres  | in j    |           |          |               |        |  |
| WPS 2.40H2                             |          |         |         |           |          |               |        |  |
| WDS Settings                           | - ·      |         |         |           |          |               |        |  |
| Channel Information                    | Scannin  | g       |         |           |          |               |        |  |
| ► NAT                                  |          |         |         |           |          |               |        |  |
| <ul> <li>Security</li> </ul>           | SSID     | BSSID   | Channel | Signal(%) | Security | Wireless Mode | Action |  |
| <ul> <li>Parental Control</li> </ul>   |          |         |         |           |          |               |        |  |
| <ul> <li>Routing</li> </ul>            | Scanni   | ng      |         |           |          |               |        |  |
| <ul> <li>Quality of Service</li> </ul> |          |         |         |           |          |               |        |  |
| <ul> <li>Bandwidth Limit</li> </ul>    |          |         |         |           |          |               |        |  |
| IP Tunnel                              |          |         |         |           |          |               |        |  |
| <ul> <li>Applications</li> </ul>       |          |         |         |           |          |               |        |  |
| <ul> <li>Management</li> </ul>         |          |         |         |           |          |               |        |  |
|                                        |          |         |         |           |          |               |        |  |
|                                        |          |         |         |           |          |               |        |  |
|                                        |          |         |         |           |          |               |        |  |
|                                        |          |         |         |           |          |               |        |  |

04

## 4.3.4 Channel Information

| Scanr                            | ning   |                             |                   |         |             |                        |                |               |
|----------------------------------|--------|-----------------------------|-------------------|---------|-------------|------------------------|----------------|---------------|
| SSID                             | BSSID  | Channel                     | Signal(dbm)       |         | Security    |                        | Wireles        | s Mode        |
| Scanni                           | ing    |                             |                   |         |             |                        |                |               |
| tatus                            |        |                             |                   |         |             |                        |                |               |
| dvanced Setup                    | Scann  | ing                         |                   |         |             |                        |                |               |
| LAN                              | SSID   |                             | BSSID             | Channel | Signal(dbm) | Security               |                | Wireless Mode |
| Vireless<br>2.4GHz Setup         |        |                             | b0:44:14:62:85:91 | 1       | -53         | NONE                   |                | 11b/g/n       |
| 5GHz Setup                       | China  | aNet-JT                     | 9a:00:74:87:b8:30 | 1       | -66         | WPA1PSKW               | PA2PSK/TKIPAES | 11b/g/n       |
| WPS 5GHz                         | comn   | lect                        | b0:44:14:62:85:8f | 1       | -66         | WPA1PSKW               | PA2PSK/AES     | 11b/g/n       |
| WDS Settings<br>Channel Informat | tion   | anet-0FM5                   | c8:50:e9:e2:72:ca | 1       | -41         | WPAPSK/TK              | IPAES          | 11b/g/n       |
| IAT<br>Security                  |        |                             | 40:66:66:00:56:00 | 1       | -66         | WPA1PSKW               | PA2PSK/TKIPAES | 11b/g/n       |
| arental Control                  | comn   | lect-guest                  | DU:44:14:62:85:63 | 0       | -37         | WPAPSKAE               | :8             | 11b/g/n       |
| Routing<br>Quality of Service    | 10.0   | viet DE Deskiet 4940 series | DU:44:14:02:77:30 | 0       | -37         | NUNE                   | 50             | 11b/g/n       |
| Bandwidth Limit                  | HP-P   | nnt-BF-Deskjet 4040 series  | 10.15.04.0a.ea.01 | 0       | -40         | WPAZPSKIA              |                | 11b/g         |
| plications                       | comm   | lect-guesi                  | b0:44:14:62:75:00 | 6       | -30         | WPATESKW               | PA2PSK/AES     | 11b/g/n       |
| anagement                        | Contin |                             | b0:44:14:62:85:64 | 6       | -37         | NONE                   | TAZI SIVALS    | 11b/g/n       |
|                                  | OVCE   | 80322E345E6B32              | 4c:6e:6e:00:20:20 | 6       | -48         | NONE                   |                | 11b/g/n       |
|                                  | comp   | iert-quest                  | b0:44:14:62:77:35 | 6       | -37         | WPA1PSKW               | PA2PSK/AES     | 11b/g/n       |
|                                  | comn   | lect                        | b0:44:14:62:85:62 | 6       | -48         | WPAPSK/AF              | is             | 11b/g/n       |
|                                  | 11     |                             | b0:df:c1:66:6f:e1 | 6       | -35         | WPA1PSKW               | PA2PSK/TKIPAES | 11b/g/n       |
|                                  | comn   | iect                        | b0:44:14:62:7b:6c | 6       | -57         | WPA1PSKW               | PA2PSK/AES     | 11b/a/n       |
|                                  | China  | aNet-SpfM                   | fc:37:2b:50:5a:59 | 8       | -52         | WPA1PSKWPA2PSK/TKIPAES |                | 11b/a/n       |
|                                  | M400   | )-Test                      | 4c:6e:6e:20:3d:4e | 8       | -45         | WPA2PSK/TKIPAES        |                | 11b/g/n       |
|                                  | WR7    | 43 2G                       | 4c:6e:6e:e4:e8:4d | 8       | -56         | WPA1PSKW               | PA2PSK/TKIPAES | 11b/a/n       |
|                                  | 622G   | VR-2-AP                     | 4c:6e:6e:5f:26:e3 | 9       | -57         | WPA1PSKW               | PA2PSK/TKIPAES | 11b/g/n       |
|                                  |        |                             | 78:11:dc:47:6d:b1 | 9       | -63         | WPA1PSKW               | PA2PSK/TKIPAES | -<br>11b/g/n  |
|                                  |        |                             | 7a:11:dc:57:6d:b1 | 9       | -62         | NONE                   |                | 11b/g/n       |
|                                  | 742-2  | 2.4gggggg                   | 4c:62:24:f4:56:e4 | 11      | -68         | WPA1PSKW               | PA2PSK/TKIPAES | 11b/g/n       |
|                                  | comn   | lect                        | b0:44:14:62:7b:4e | 11      | -57         | WPA1PSKW               | PA2PSK/AES     | 11b/g/n       |
|                                  | TP-LI  | INK_2595                    | f8:8c:21:3f:25:6e | 11      | -51         | WPA1PSKWPA2PSK/AES     |                | 11b/g/n       |
|                                  | TP-LI  | INK_2595                    | f8:8c:21:3f:25:95 | 11      | -66         | WPA1PSKWPA2PSK/AES     |                | 11b/g/n       |
|                                  |        |                             | b0:44:14:62:7b:9b | 11      | -54         | NONE                   |                | 11b/g/n       |
|                                  | comn   | iect-guest                  | b0:44:14:62:7b:4f | 11      | -57         | WPA1PSKWPA2PSK/AES     |                | 11b/g/n       |
|                                  | comn   | lect                        | b0:44:14:62:7b:99 | 11      | -54         | WPA1PSKW               | PA2PSK/AES     | 11b/g/n       |
|                                  |        |                             | b0:44:14:62:7b:50 | 11      | -57         | NONE                   |                | 11b/g/n       |
|                                  | comn   | lect-guest                  | b0:44:14:62:7b:9a | 11      | -55         | WPA1PSKW               | PA2PSK/AES     | 11b/g/n       |
|                                  |        |                             | fa:8c:21:2f:25:6e | 11      | -66         | WPA1PSKW               | PA2PSK/AES     | 11b/g/n       |
|                                  | China  | aNet-AP024                  | 4c:6e:6e:02:22:02 | 13      | -65         | WPA2PSK/A              | ES             | 11b/g/n       |
|                                  | comn   | lect                        | b0:44:14:62:7b:51 | 36      | -22         | WPA1PSKW               | PA2PSK/AES     | 11a/n/ac      |
|                                  | RTL8   | 67x-ADSL                    | 12:34:57:74:11:00 | 36      | -84         | NONE                   |                | 11a/n/ac      |
|                                  | comn   | lect-guest                  | b0:44:14:62:7b:52 | 36      | -59         | WPA1PSKW               | PA2PSK/AES     | 11a/n/ac      |
|                                  | WLAI   | N_5G_E934                   | 4c:6e:6e:e4:e9:38 | 36      | -72         | WPA1PSKW               | PA2PSK/TKIPAES | 11a/n/ac      |
|                                  |        |                             | b0:44:14:62:7b:53 | 36      | -63         | NONE                   |                | 11a/n/ac      |
# 4.4 NAT

# 4.4.1 Virtual Server

If computer are connected to the modem router to form a LAN and access the internet through the modem router, internet users cannot access the hosts on the LAN. Therefore, the servers, such as web servers, email servers, and FTP servers, onthe LAN are inaccessible to internet users. To enable internet users to access a LAN server, enable the virtual server function of the modem router, and map one service port of the virtual server to the IP address of the LAN server. This enables the modem router to forward the requests arriving at the port from the internet to the LAN server.

Choose **Advanced Setup > NAT > Virtual Server** to enter the configuration page.

| WAN Connection: VDSL   Add                                                                                     |            |
|----------------------------------------------------------------------------------------------------|------------|
|                                                                                                    |            |
| Number Enable Description Remote IP Address Protocol External Port Internal Port Internal IP Address NAT LoopI | ack Action |
| No Rule Found!                                                                                                 |            |

| Virtual Server Settings |       |  |  |  |
|-------------------------|-------|--|--|--|
| Enable:                 |       |  |  |  |
| Description:            |       |  |  |  |
| Remote IP Address:      |       |  |  |  |
| Network Mask:           |       |  |  |  |
| Protocol:               | TCP • |  |  |  |
| External Port:          | -     |  |  |  |
| Internal Port:          | _     |  |  |  |
| Internal IP Address:    |       |  |  |  |
| NAT Loopback:           |       |  |  |  |
| Back Apply Refres       | n     |  |  |  |

| Parameter           | Description                                                                                    |
|---------------------|------------------------------------------------------------------------------------------------|
| Enable              | It specifies whether to enable the Virtual Server Settings function.                           |
| Description         | Allows you to customize a service                                                              |
| Remote IP Address   | Enter the destination IP address.                                                              |
| Network Mask        | Enter your network mask.                                                                       |
| Protocol            | Select a protocol from the Protocol drop-down list. If you are unsure, select <b>TCP/UDP</b> . |
| External Port       | These are the start number and end number for the public ports at the internet interface.      |
| Internal Port       | These are the start number and end number for the public ports on the LAN of the modem router. |
| Internal IP Address | Enter the IP address of your local computer that provides the service.                         |

#### To configure a virtual server

For example, you have to set up an FTP server on your LAN:

An FTP server(using the default port number of 21) at the IP address of 192.168.1.100

And want your friends to access the FTP server on default port over the internet. To access you FTP server from the internet, a remote user has to know the internet IP address or domain name of the modem router. In this example, assume that the WAN IP address of your router is 183.37.227.201.

To configure the router to make your local FTP server accessible over the internet:

**Step 1** Go to **Advanced Setup > NAT > Virtual Server** page, and select a WAN Connection from the drop-down box, then click **Add**.

| Virtual S | erver   |                          |                   |          |               |               |                     |              |        |
|-----------|---------|--------------------------|-------------------|----------|---------------|---------------|---------------------|--------------|--------|
| WAN Conn  | ection: | EWAN D<br>VDSL<br>EWAN D | Dynamic Add       |          |               |               |                     |              |        |
| Number    | Enable  | Description              | Remote IP Address | Protocol | External Port | Internal Port | Internal IP Address | NAT Loopback | Action |
| No Rule F | ound!   |                          |                   |          |               |               |                     |              |        |

- Step 2 Check the Enable box.
- **Step 3** Customize a name for service in **Description** field.
- **Step 4** Select a protocol from the **Protocol** drop-down list. If you are unsure about which protocol is required, select **TCP/UDP**.

**Step 5** Manually set the port number (21) used by this service in the External Port (Start to End), Internal Port (Start to End).

**Step 6** In the **Internal IP Address** field, enter the IP address of your local computer that offers this service, which is 192.168.1.100 in this example.

#### Step 7 Click the Apply/Save.

Note: As the WAN ip address changes dynamically, to ensure the stability of this function, it is recommended to use this function together with DDNS function to allow internet users to access the service through domain names.

# **4.4.2 Port Triggering**

Some applications, such as games, video conferencing, and remote access, require that specific ports in the router's firewall be opened for access by the applications. Port triggering opens an incoming port when the user's computer is using a specified outgoing port for specific traffic. This allows computers behind a NAT-enabled router on a local network to provide services. Port triggering triggers can open an incoming port when a client on the local network makes an outgoing connection on a predetermined port or range of ports.

Choose **Advanced Setup > NAT > Port triggering** to enter the configuration page.

Select a WAN Connection from the drop-down box, then click **Add** to configure the function.

| Port Trig | gering   | I                 |                     |            |          |                 |               |        |        |
|-----------|----------|-------------------|---------------------|------------|----------|-----------------|---------------|--------|--------|
| WAN Conr  | nection: | VDS<br>VDS<br>EWA | L<br>L<br>N Dynamiq | ▼ Add      |          |                 |               |        |        |
| Number    | Name     | Interface         | Protocol            | Start Port | End Port | Open Start Port | Open End Port | Enable | Action |
| No Rule F | Found!   |                   |                     |            |          |                 |               |        |        |
|           |          |                   |                     |            |          |                 |               |        |        |

| Parameter                          | Description                                                                                                    |
|------------------------------------|----------------------------------------------------------------------------------------------------|
| Enable                             | It specifies whether to enable the Port Triggering Settings function.                                                                                                    |
| Triggering Type                    | <b>Customization:</b> Allows you to customize a service.<br><b>Application:</b> Allows you to select an existing service from the drop-down list.                                         |
| Protocol                           | Select a protocol from the Protocol drop-down list. If you are unsure, select <b>TCP/UDP</b> .                                                                                            |
| Start/End Port                     | The port range for an application to initiate connections.                                                                                                    |
| Open Start Port /<br>Open End Port | These are the starting number and ending number for the ports that are<br>automatically opened by the built-in firewall when connections initiated by an<br>application are establishhed. |

| Port Triggering Setting |                                      |  |
|-------------------------|--------------------------------------|--|
| Enable:                 |                                      |  |
| Triggering Type:        | Customization   Application Aim Talk |  |
| Protocol:               | TCP/UDP •                            |  |
| Name:                   | Aim Talk                             |  |
| Start Port:             | 4099                                 |  |
| End Port:               | 4099                                 |  |
| Open Start Port:        | 5191                                 |  |
| Open End Port:          | 5191                                 |  |
| Back Apply Refres       | n                                    |  |

#### 4.4.3 Multi-NAT

Multi-NAT is a network function whereby one network address is rewritten (translated) to another address: Network Address Translation is frequently used to allow multiple network nodes (computers or inter-networked devices) to share a single public (or local network) IP address.

Multi-NAT can work in one-toone or many-to-one mode.

Choose **Advanced Setup > NAT > Multi-NAT** to enter the configuration page.

| Number         Interface         Type         Local Start IP         Local End IP         Public IP         Enable | Action |
|----------------------------------------------------------------------------------------------------|--------|
| No Rule Found!                                                                                                    |        |
| Add                                                                                                    |        |

Click **Add** to configure the function.

One-to-One

| Multi-NAT Edit    |                       |
|-------------------|-----------------------|
| Enable:           |                       |
| WAN Connection:   | EWAN Dynamic <b>•</b> |
| Туре:             | One-to-One 🔻          |
| Local Start IP:   |                       |
| Public IP:        |                       |
| Back Apply Refres | h                     |

Chapter 4. Advanced Setup

Many-to-One

| Multi-NAT Edit    |                |
|-------------------|----------------|
| Enable:           |                |
| WAN Connection:   | EWAN Dynamic • |
| Туре:             | Many-to-One <  |
| Local Start IP:   |                |
| Local End IP:     |                |
| Public IP:        |                |
| Back Apply Refres | h              |

| Parameter         | Description                                                                                                    |
|-------------------|----------------------------------------------------------------------------------------------------|
| Enable            | It specifies whether to enable the Multi-NAT function.                                                                                                    |
| WAN<br>Connection | Allows you to select a WAN Connection from the drop-down box, then click Add.                                                                                        |
| Туре              | <b>One-to-One:</b> Set a route from a local IP address to a public IP address.<br><b>Many-to-One:</b> Set a route from many local IP address to a public IP address. |
| Local IP          | It specifies a local IP address.                                                                                                    |
| Public IP         | It specifies a public IP address.                                                                                                    |

Chapter 4. Advanced Setup

#### To Configure the Multi-NAT function

**Step 1** Go to **Advanced Setup > NAT > Multi-NAT** page, and click **Add**.

- **Step 2** Select a WAN Connection from the drop-down list.
- Step 3 Select a type. If you only need to set a route for a local IP address, select One-to-One;If you need to set multiple routes for a local network, select Many-to-One.
- Step 4 If you select One-to-One, specfy a local IP address. If you select Many-to-One, specfy the Local Start IP and Local End IP.
- **Step 5** Set **Public IP** to a public IP address.

Step 6 Click Apply.

Note: The local IP and Public IP you set should be static IP address.

#### 4.4.4 DMZ Host

The default DMZ (De-Militarized Zone) host feature is helpful when you are using some online games and video conferencing applications that are not compatible with NAT (Network Address Translation).

Choose **Advanced Setup > NAT > DMZ Host** to enter the configuration page.

| DMZ Se                                     | ttīngs                                                                                                    |
|--------------------------------------------|----------------------------------------------------------------------------------------------------|
| Enable DM<br>WAN Conn<br>DMZ Host<br>Apply | Z:  ection: VDSL  VDSL VDSL EWAN Dynamic Refresh                                                                                                    |
| Parameter                                  | Description                                                                                                    |
| Enable DMZ                                 | It specifies whether to enable the DMZ function when check the box.                                                                                                    |
| WAN<br>Connection                          | Allows you to select a WAN Connection from the drop-down box, then click Add.                                                                                                    |
| DMZ Host IP<br>Address                     | DMZ Host IP Address: The IP Address of the device for which the firewall of the modem router is disabled. Ensure that the IP address is a static IP address. The DMZ host should be connected to a LAN port of the modem router. |

#### Note:

1. A DMZ host is not protected by the firewall of the router. A hacker may leverage the DMZ host to attack your LAN. Therefore, enable the DMZ function only when necessary.

2. Manually set the IP address of the LAN computer that functions as a DMZ host, to prevent IP address changes, which lead to DMZ function failures.

3. Security software, antivirus software, and the built-in OS firewall of the computer may cause DMZ function failures. Disable them when using the DMZ function. If the DMZ function is not required, it is recommended that you disable it and enable your firewall, security, and antivirus software.

#### To Configure the DMZ Host function

Step 1 Go to Advanced Setup > NAT > DMZ Host page.

**Step 2** Check the **Enable DMZ** box, then select a WAN Connection from the drop-down list.

**Step 3** Set DMZ Host IP Address to the IP address of the DMZ host.

Step 4 Click Apply.

04

# 4.4.5 ALG

ALG allows you to enable SIP, FTP, TFTP, H323, RTSP functions, and VPN pass through as required.

| ALG Settings       |           |
|--------------------|-----------|
| TFTP Passthrough:  | •         |
| FTP Passthrough:   | <b>\$</b> |
| PPTP Passthrough:  | <b>\$</b> |
| RTSP Passthrough:  | <b>\$</b> |
| L2TP Passthrough:  | 1         |
| H323 Passthrough:  | 1         |
| SIP Passthrough:   |           |
| IPSEC Passthrough: | 1         |
| Apply Refresh      |           |

| Parameter  | Description                                                                                                    |
|------------|----------------------------------------------------------------------------------------------------|
| TFTP       | The users on LAN can share resources on the TFTP server on WAN only when it is selected.                                                     |
| FTP        | The users on LAN can share resources on the FTP server on WAN only when it is selected.                                                      |
| РРТР       | If you select PPTP protocol when you create a VPN connection on your computer, it takes effect only when this checkbox is selected.          |
| RTSP       | The user on LAN can view video on demand when it is selected.                                                                                |
| L2TP/IPSEC | If you select L2TP or IPSEC protocol when you create a VPN connection on your computer, it takes effect only when this checkbox is selected. |
| H323       | The IP phone and network conference function can be used on the computers connected to the modem router only when it is selected.            |
| SIP        | The IP phone function can be used on the computers conneted to the modem router when it is selected.                                         |

# 4.5 Security

## 4.5.1 IP Filtering

This function can forbid the LAN devices to access the internet or allow WAN devices to visit the LAN devices.

#### LAN to WAN

By default, all outgoing traffic from LAN is allowed, but some IP traffic can be blocked or allowed by setting up filtering rules for whitelist or blacklist. Outgoing IP filtering function allows you to create a filter rule to identify outgoing IP traffic by specifying a new filter name and at least one condition.

#### To configure the outgoing IP filtering function

**Step 1** Go to **Advanced Setup > Security > IP Filtering** page.

**Step 2** Check the **Firewall Enable** box, and select Whitelist or Blacklist, then click **Add** at the LAN WAN field.

**Step 3** Select your IP protocol which can be IPv4 or IPv6 and your WAN connection.

**Step 4 Description:** Customize a descriptive filtering name.

**Step 5** Check the **Enable** box.

**Step 6** Select a protocol for the filter rule.

Step 7 Source IP: Enter the LAN IP address to be filtered.

**Step 8 Source Port:** Enter a port number or a port range used by LAN computers to access the internet. If you are not sure, leave it blank.

**Step 9 Destination IP:** Enter the external network IP address to be accessed by specified LAN computers.

**Step 10 Destination Port:** Enter a port number or a port range that the internet service you restrict uses.

Step 11 Click Apply.

| IP Filtering                                                                 |        |                                |                                  |          |             |             |        |
|------------------------------------------------------------------------------|--------|--------------------------------|----------------------------------|----------|-------------|-------------|--------|
| Warning: empty whitelist rule may cause device web page can not be accessed. |        |                                |                                  |          |             |             |        |
| Firewall Enable:                                                             |        |                                |                                  |          |             |             |        |
| WAN→LAN                                                                      |        |                                |                                  |          |             |             |        |
| Number E                                                                     | Enable | IP Range/Port<br>Range(Source) | IP Range/Port Range(Destination) | Protocol | Description | Device Name | Action |
| No Rule Fou                                                                  | und!   |                                |                                  |          |             |             |        |
| LAN->WAN Whitelist Blacklist Add                                             |        |                                |                                  |          |             |             |        |
| Number E                                                                     | Enable | IP Range/Port<br>Range(Source) | IP Range/Port Range(Destination) | Protocol | Description | Device Name | Action |
| No Rule Fou                                                                  | und!   |                                |                                  |          |             |             |        |
|                                                                              |        |                                |                                  |          |             |             |        |
| Apply Re                                                                     | efresh |                                |                                  |          |             |             |        |

| Common attant     | EWANIAA     |               |  |
|-------------------|-------------|---------------|--|
| Jonnection:       |             |               |  |
| Description:      | whitelist   |               |  |
| Enable:           | <b>V</b>    |               |  |
| Protocol:         | ALL 🗸       |               |  |
| Source IP:        | 192.168.1.2 | - 192.168.1.3 |  |
| Source Port:      |             | -             |  |
| Destination IP:   |             | -             |  |
| Destination Port: |             | -             |  |

#### WAN to LAN

When the firewall is enabled on a WAN or LAN interface, all incoming IP traffic is BLOCKED. However, some IP traffic can be accepted by setting up filtering rules. The Incoming IP Filtering function allows you to create a filter rule to identify incoming IP traffic by specifying a new filter name and at least one condition.

#### To configure the ingoing IP filtering function

Step 1 Go to Advanced Setup > Security > IP Filtering page.

**Step 2** Check the **Firewall Enable** box, and select Whitelist or Blacklist, then click **Add** at the WAN to LAN field.

**Step 3** Select your IP protocol which can be IPv4 or IPv6 and your WAN connection.

Step 4 Description: Customize a descriptive filtering name.

Step 5 Check the Enable box.

Step 6 Select a protocol for the filter rule.

Step 7 Source IP: Enter the internal IP address to be filtered.

**Step 8 Source Port:** Enter a port number or a port range used by computers from external network to access your internal network.

**Step 9 Destination IP:** Enter the internal network IP address to be accessed by specified computers from external network..

Step 10 Destination Port: Enter the port used by the internet service to be restricted.Step 11 Click Apply.

## 4.5.2 MAC Filtering

There are two policies of the function:

Whitelist indicates that all MAC address those matching the rules you specify will be allowed to access the internet.

To add a frame Whitelist or Blacklist rule

Step 1 Go to Advanced Setup > Security > MAC Filtering page.

Step 2 Check the Enable box, select a Filter Mode which can be Blacklist or Whitelist.

**Step 3** Enter the MAC Address to which you want to apply the MAC filtering rule, and then click Add and Apply.

| MAC Filter     |                       |        |
|----------------|-----------------------|--------|
| Enable:        | •                     |        |
| Filter Mode:   | Blacklist O Whitelist |        |
| Apply Refresh  |                       |        |
| MAC List       |                       |        |
| MAC Address:   | XX:XX:XX:XX:XX        | dd     |
| Number         | MAC Address           | Action |
| No Rule Found! |                       |        |

# 4.5.3 DoS Protection

This function is used to protect the modem router against some attacks, helping ensure network security. By default, the DoS Protection is enabled. It is recommended that you retain the default settings.

Go to Advanced Setup > Security > DoS Protection page.

| Attack Protection Settings                         |                                                                                                    |
|----------------------------------------------------|----------------------------------------------------------------------------------------------------|
| Enable:                                            |                                                                                                    |
| Attack Logs:                                       |                                                                                                    |
| Individual Protection Settings                     |                                                                                                    |
| Prevent SYN Flood:                                 |                                                                                                    |
| Peak SYN Number:                                   | 30 (number/second)                                                                                                    |
| Drop Broadcast ICMP Echo Request:                  | ✓                                                                                                    |
| Fraggle Attack Protection:                         |                                                                                                    |
| Echo Chargen Attack Protection:                    | <ul> <li>Image: A set of the set of the</li></ul> |
| IP Land Attack Protection:                         |                                                                                                    |
| Port Scan Attack Protection:                       |                                                                                                    |
| Prevent Illegal Packets                            |                                                                                                    |
| TCP Flags: Set "SYN FIN":                          | ✓                                                                                                    |
| TCP Flags: Set "SYN RST":                          | ✓                                                                                                    |
| TCP Flags: Set "FIN RST":                          | <ul> <li>Image: A start of the start of the start of</li></ul> |
| TCP Flags: Unset "ACK", Set "FIN":                 | <ul> <li>Image: A start of the start of the start of</li></ul> |
| TCP Flags: Unset "ACK", Set "PSH":                 | <ul> <li>Image: A set of the set of the</li></ul> |
| TCP Flags: Unset "ACK", Set "URG":                 | <ul> <li>Image: A start of the start of the start of</li></ul> |
| TCP Flags: Unset "SYN ACK FIN RST URG PSH":        | <ul> <li>Image: A start of the start of the start of</li></ul> |
| TCP Flags: Set "SYN ACK FIN RST URG PSH":          | <ul> <li>Image: A start of the start of the start of</li></ul> |
| TCP Flags: Unset "PSH", Set "SYN ACK FIN RST URG": | <ul> <li>Image: A start of the start of the start of</li></ul> |
| TCP Flags: Unset "SYN ACK RST URG PSH", Set "FIN": | <ul> <li>Image: A start of the start of the start of</li></ul> |
| TCP Flags: Unset "SYN ACK RST", Set "FIN URG PSH": | ✓                                                                                                    |
| Apply Refresh                                      |                                                                                                    |

# 4.6 Parental Control

This function enables you to control internet connectivity availability and content accessibility for devices connected to the router.

# 4.6.1 MAC Control

This page adds time of day restriction by MAC, to a special LAN device connected to the Router. Only LAN host with the input MAC will be controlled, and takes no effects to the other MAC.

#### Adding a time restriction rule for blocking

Step 1 Go to Advanced Setup > Parental Control > MAC Control page.

- Step 2 Check the Enable Time Restriction box and click Add.
- Step 3 User Name: Enter a user name for this rule.
- **Step 4 MAC Address:** Enter the MAC address of a computer to which the rule is applied.
- Step 5 Days of the week: Select the days of week during which the rule takes effect.
- Step 6 Blocking Time (hh:mm): Enter the time period of day restriction for the rule. Within this specified period of the day, this LAN device cannot access the internet. For example, if you set Blocking Time as 07:00 to 22:00, the device to which this rule is applied cannot access the internet during 07:00~22:00.

#### Step 7 Click Apply.

| Access Time Res                                                                                 | Access Time Restriction Configuration                                                       |  |  |  |  |
|-------------------------------------------------------------------------------------------------|---------------------------------------------------------------------------------------------|--|--|--|--|
| This page adds time of day restriction by MAC, to a special LAN device connected to the Router. |                                                                                             |  |  |  |  |
| Only LAN host with the i                                                                        | Only LAN host with the input MAC will be controlled, and takes no effects to the other MAC. |  |  |  |  |
| To find out the MAC add                                                                         | ress of a Windows based PC, go to command window and type "ipconfig /all".                  |  |  |  |  |
| User Name:                                                                                      | Daughter                                                                                    |  |  |  |  |
| MAC Address:                                                                                    | 80:E8:XX:XX:XD:4X (XX:XX:XX:XX:XX:XX)                                                       |  |  |  |  |
|                                                                                                 |                                                                                             |  |  |  |  |
| Days of the week:                                                                               | 🔲 Sun 🖉 Mon 🖉 Tue 🖉 Wed 🖉 Thu 🖉 Fri 🔲 Sat                                                   |  |  |  |  |
| Blocking Time:                                                                                  | 07:00 - 22:00 (hh:mm)                                                                       |  |  |  |  |
| Allows access to the                                                                            |                                                                                             |  |  |  |  |
| Internet:                                                                                       |                                                                                             |  |  |  |  |
|                                                                                                 |                                                                                             |  |  |  |  |
| Back Apply                                                                                      |                                                                                             |  |  |  |  |

#### Adding a time restriction rule for accessing the internet

- **Step 1** Go to **Advanced Setup > Parental Control > MAC Control** page.
- Step 2 Check the Enable Time Restriction box and click Add.
- Step 3 User Name: Enter a user name for this rule.
- Step 4 MAC Address: Enter the MAC address of a computer to which the rule is applied.
- **Step 5** Days of the week: Select the days of week during which the rule takes effect.
- **Step 6 Blocking Time (hh:mm):** Enter the time period of day restriction for the rule. Within this specified period of the day, this LAN device can access the internet.

Step 7 Check the Allows access to the internet box.

#### Step 8 Click Apply.

For example as follow, if you set Time as 22:00 to 22:30, the device to which this rule is applied can access the internet during 22:00~22:30 On Monday, Tuesday, Wednesday, Thursday and Friday.

| Access Time Restriction Configuration                                                           |                                                                                             |  |  |  |  |
|-------------------------------------------------------------------------------------------------|---------------------------------------------------------------------------------------------|--|--|--|--|
| This page adds time of day restriction by MAC, to a special LAN device connected to the Router. |                                                                                             |  |  |  |  |
| Only LAN host with the i                                                                        | Only LAN host with the input MAC will be controlled, and takes no effects to the other MAC. |  |  |  |  |
| To find out the MAC add                                                                         | ress of a Windows based PC, go to command window and type "ipconfig /all".                  |  |  |  |  |
| User Name:                                                                                      |                                                                                             |  |  |  |  |
| MAC Address.                                                                                    | 00.E0.AA.AA.AD.4A (AA.AA.AA.AA.AA.AA)                                                       |  |  |  |  |
| Days of the week:<br>Blocking Time:                                                             | Sun ♥ Mon ♥ Tue ♥ Wed ♥ Thu ♥ Fri Sat                                                       |  |  |  |  |
| Allows access to the<br>Internet:                                                               |                                                                                             |  |  |  |  |
| Back Apply                                                                                      |                                                                                             |  |  |  |  |

#### 4.6.2 Url & IP Control

This page adds time of day restriction to access some URL for a special LAN device connected to the

Router. There are two policies:

Blacklist: can not access the specify URL.

Whitelist: can access the specify URL.

Adding a time restriction rule for accessing the specify URL

Step 1 Go to Advanced Setup > Parental Control > Url & IP Control page.

Step 2 Check the Enable, select Blacklist or Whitelist, click Add.

**Step 3 Description:** Customize a descriptive filtering name.

**Step 4 LAN PC IP:** Enter the IP address of a computer to which the rule is applied.

**Step 5 URL Key:** Enter the URL Key which you want to restrict.

Step 5 Days of the week: Select the days of week during which the rule takes effect.

**Step 6** Blocking Time (hh:mm): Enter the time period of day restriction for the rule.

Step 8 Click Apply.

Step 9 Click Back then click Apply.

For example as follow, If you select Blacklist and set the Blocking Time as 22:00 to 22:30, the device to which this rule is applied can not access https://www.jd.com/ during 08:55~22:00 On Thursday.

| nable:                                                                                                 | 2                                                                                                    |
|----------------------------------------------------------------------------------------------------|----------------------------------------------------------------------------------------------------|
| Iter Mode:                                                                                             | <ul> <li>Blacklist O Whitelist</li> </ul>                                                                                                    |
| Apply Refresh                                                                                          |                                                                                                    |
| _                                                                                                    |                                                                                                    |
|                                                                                                    |                                                                                                    |
|                                                                                                    |                                                                                                    |
|                                                                                                    |                                                                                                    |
| Access Time Re                                                                                         | striction Configuration                                                                                                    |
| Access Time Re                                                                                         | striction Configuration                                                                                                    |
| Access Time Re                                                                                         | striction Configuration<br>f day restriction to access some URL for a special LAN device connected to the Router.                                                                                                    |
| Access Time Re<br>This page adds time o<br>Description:                                                | Striction Configuration<br>f day restriction to access some URL for a special LAN device connected to the Router.                                                                                                    |
| Access Time Re<br>This page adds time o<br>Description:<br>LAN PC IP:                                  | striction Configuration<br>f day restriction to access some URL for a special LAN device connected to the Router.<br>IP-rule<br>192.168.1.x                                                                                                |
| Access Time Re<br>This page adds time o<br>Description:<br>LAN PC IP:<br>URL Key:                      | striction Configuration<br>f day restriction to access some URL for a special LAN device connected to the Router.<br>IP-rule<br>192.168.1.x<br>IP-rule<br>(192.168.1.xx)<br>(http:// and https:// in key will be ignored )                 |
| Access Time Re<br>This page adds time o<br>Description:<br>LAN PC IP:<br>URL Key:<br>Days of the week: | striction Configuration<br>f day restriction to access some URL for a special LAN device connected to the Router.<br>IP-rule<br>192.168.1.x<br>www.jd.com<br>(http:// and https:// in key will be ignored )<br>Sun Mon Tue Wed Thu Fri Sat |

# 4.7 Routing

The Routing part includes static route and dynamic route.

# 4.7.1 Static Route

Static Route is used to select the best route for delivering data from a source address to a destination address. A static route is a manually configured route, which is simple, efficient, and reliable. Appropriate static routes help reduce the number of route selection problems and reduce route selection load, increasing the packet forwarding speed.

#### Adding a static route

**Step 1** Go to **Advanced Setup > Routing > Static Route** page.

Step 2 Click Add.

**Step 3** Select your connection mode and check the **Enable** box.

**Step 4 Destination Subnet:** Set an IP address of a specified host or a specified network.

For example, if you want to set the Destination IP address/prefix length to a specified host,

assume that the IP address of the host is 1.2.3.4, you can set it to 1.2.3.4/32. If you want to set the Destination IP address/prefix length to all hosts in a specified network, assume that the network is 2.2.3.3/255.255.0.0, you can set it to 2.2.0.0/16 which represents all hosts whose IP address start with 2.2.

Step 5 Subnet Mask: Enter your subnet mask.

Step 6 Gateway: set the gateway IP address to the IP address of the next-hop router.

**Step 7 Metrics:** Set a metric value for the static route. A smaller number indicates a higher priority.

| Step 8 | Click Apply. |
|--------|--------------|
|--------|--------------|

| Static Route Setting |                    |  |  |  |  |
|----------------------|--------------------|--|--|--|--|
| Connection Name:     | EWAN Dynamic 🗸     |  |  |  |  |
| Enable:              |                    |  |  |  |  |
| Destination Subnet:  |                    |  |  |  |  |
| Subnet Mask:         |                    |  |  |  |  |
| Gateway:             |                    |  |  |  |  |
| Metrics:             |                    |  |  |  |  |
| Back Apply Refre     | Back Apply Refresh |  |  |  |  |

# 4.7.2 Dynamic Route

Dynamic routing means that the router can automatically establish its own routing table and adjust

it according to the change of the actual situation.

#### Adding a dynamic route

Step 1 Go to Advanced Setup > Routing > Dynamic Route page.

- Step 2 Click Add.
- **Step 3** Select your connection mode and check the **Enable** box.
- **Step 4** Select the protocol.
- **Step 5** Check the RIP Passive box.
- Step 6 Click Apply.

| Dynamic Route Setting |         |   |  |  |
|-----------------------|---------|---|--|--|
| Connection Name:      | LAN     | ~ |  |  |
| Enable:               |         |   |  |  |
| Protocol:             | RIPv1 🗸 |   |  |  |
| RIP Passive:          |         |   |  |  |
| Back Apply Refre      | esh     |   |  |  |

# 4.8 Quality of Service

QoS makes priority for better performance when needed. By attaching special identification marks or headers to incoming packets, QoS determines queue of packets based on priority. It is useful when there are certain types of data you want to give higher priority, such as voice data packets give higher priority than Web data packets. This function provides better service of selected network traffic over various technologies.

# 4.8.1 QoS Queue

This page is used to configure the QoS policy and Queue. Choose the QoS Profile which you want to applied and set a value as the top Uptream Bandwidth limit. select SP of policy, the lower numbers imply greater precedence.

| Qo <mark>S G</mark> lo | bal Set    | ttings        |                |
|------------------------|------------|---------------|----------------|
| Enable QoS Profile:    |            | TR069,INTE    |                |
| Enable:                |            |               |                |
| Upstream Bandwidth     |            | 10000         |                |
| Scheduling Policy:     |            | SP 🔻          |                |
| Enable For             | ce Bandw   | idth:         |                |
| DSCP/TC I              | Mark:      |               |                |
| 802.1P Tag             | j:         |               |                |
| TCP Conne              | ection Nur | nber Limit:   |                |
| Upstrea                | m Quei     | ie Setting    | ļs             |
| Number                 | Enable     | Priority(1 is | s the highest) |
| 1                      | 1          | 1             |                |
| 2                      | <b>\$</b>  | 2             |                |
| 3                      | <b></b>    | 3             |                |
| 4                      | <b>V</b>   | 4             |                |
| 5                      |            | 5             |                |
| 6                      |            | 6             |                |
| 7                      |            | 7             |                |
| 8                      |            | 8             |                |
| Apply Refresh          |            |               |                |

# 4.8.2 QoS Classification

#### To add a QoS classification rule:

#### Step 1 Go to Advanced Setup > Quality of Service > Classification page.

#### Step 2 Click Add traffic Type.

- 1. Check the **Enable** box.
- 2. Select a Service Name.
- 3. Select the Queue, DSCP, 802.1P Tag according to your actual demands.

#### Note: The lower Queue numbers imply greater precedence.

The higher DSCP numbers imply greater precedence.

The lower 802.1P Tag numbers imply greater precedence.

4. Click Apply.

#### Step 3 Click Add Flow.

- 1. Check the Enable box.
- 2. Select the WAN Connection, 802.1P, IP Protocol Type, Destination Port Range, Queue, DSCP, 802.1P Tag according to your actual demands.
- 3. Click **Apply**.

| QoS Classification      | n Settings |                     |
|-------------------------|------------|---------------------|
| Enable:                 |            |                     |
| Classification Traf     | fic Base   |                     |
| IP Version:             | IPv4 🗸     |                     |
| LAN Interface:          | - 🗸        |                     |
| WAN Connection:         | - 🗸        |                     |
| Source MAC:             |            | (00:22:33:aa:bb:cc) |
| Destination MAC:        |            | (00:22:33:aa:bb:cc) |
| VLAN:                   |            | ]                   |
| 802.1P:                 | - •        |                     |
| Source Address:         |            | (8.8.8)             |
| Source Mask:            |            | (255.255.255.0)     |
| Destination Address:    |            | (8.8.8)             |
| Destination Mask:       |            | (255.255.255.0)     |
| DSCP:                   | - 🗸        |                     |
| IP Protocol Type:       | - 🗸        |                     |
| Source Port Range:      |            | -                   |
| Destination Port Range: |            | -                   |
| Classification Mate     | ch Result  |                     |
| Queue:                  | 1 🗸        |                     |
| DSCP:                   | - 🗸        |                     |
| 802.1P Tag:             | - 🗸        |                     |
| Back Apply Refre        | esh        |                     |

| Number           | Enable           | Traffic Type                                                                                                | Mark                  | Queue                    | Action     |        |
|------------------|------------------|----------------------------------------------------------------------------------------------------|-----------------------|--------------------------|------------|--------|
| 1                | Enable           | TR069                                                                                                    | DSCP: 46<br>802.1P: 0 | 1                        | 2          |        |
| 2                | Enable           | VOIP                                                                                                    | DSCP: 20<br>802.1P: 1 | 2                        | 2          |        |
|                  |                  |                                                                                                    |                       |                          |            |        |
| Add Traffic Type |                  |                                                                                                    |                       |                          |            |        |
| Number           | Enable           | Classification Rules                                                                                        |                       | Mark                     | Queue      | Action |
| Number<br>1      | Enable<br>Enable | Classification Rules<br>Destination Port: 1001~1001<br>LAN: LAN2<br>WAN: VDSL<br>802.1P: 1<br>Protocol: TCP |                       | <b>Mark</b><br>802.1P: - | Queue<br>1 | Action |

# 4.9 Bandwidth Limit

# 4.9.1 Port Bandwidth Limit

If you want to allocate bandwidth according to your demands, configure the bandwidth control function to meet the requirement.

#### To configure the port bandwidth limit :

- Step 1 Go to Advanced Setup > Bandwidth Limit > Port Bandwidth Limit page and check the Enable box.
- **Step 2** Target LAN Port to be controlled, and enter the Top Ingress rate and Top Egress Rate for it.

#### Step 3 Click Apply.

| Port Bandwidth Li           | nit Configuration                                                                                      |                                    |
|-----------------------------|----------------------------------------------------------------------------------------------------|------------------------------------|
| Enable:<br>Choose Lan Port: | LAN1 V                                                                                                 | no (0 magne no rete limit)         |
| Egress Rate:                | LAN2 Kt<br>LAN3 Kt                                                                                     | ips (o means no rate limit)<br>ips |
| Apply Refresh               | 2.4G WiFi Name<br>2.4G Guest WiFi<br>SSID3<br>SSID4<br>5G WiFi Name<br>5G Guest WiFi<br>SSID7<br>SSID8 |                                    |

## 4.9.2 IP Bandwidth Limit

## To configure the IP bandwidth limit:

#### Step 1 Go to Advanced Setup > Bandwidth Limit > IP Bandwidth Limit page and check the

Enable box.

**Step 2** Target IPs to be controlled, and enter the Top Ingress rate and Top Egress Rate.

## Step 3 Click Apply.

| <ul> <li>Status</li> </ul>                              |                                  |           |                                     |            |             |             |          |
|---------------------------------------------------------|----------------------------------|-----------|-------------------------------------|------------|-------------|-------------|----------|
| <ul> <li>Basic Setup</li> </ul>                         | IP Bandwidth Limit Configuration |           |                                     |            |             |             |          |
| <ul> <li>Advanced Setup</li> </ul>                      |                                  |           | · · · · · · · · · · · · · · · · · · |            |             |             |          |
| ► WAN<br>► LAN                                          | Enable:                          |           |                                     |            |             |             |          |
| <ul> <li>Wireless</li> </ul>                            | IPs:                             |           |                                     |            | -           |             |          |
| NAT     Security                                        | Ingress Rat                      | e:        | 0                                   |            | Kbps (0 mea | ans no rate | e limit) |
| Parental Control                                        | Egress Rate                      | e:        | 0                                   |            | Kbps        |             |          |
| Routing     Quality of Service     Bandwidth Limit      | Apply F                          | Refresh   |                                     |            |             |             |          |
| Port Bandwidth Limit<br>IP Bandwidth Limit<br>IP Tunnel | IP BW Lin                        | nit Rules |                                     |            |             |             |          |
| <ul> <li>Applications</li> </ul>                        | Number                           | Enable    | IP Range                            | Ingress BW | Egress BW   | Action      |          |
| <ul> <li>Management</li> </ul>                          | No Rule F                        | ound!     |                                     |            |             |             |          |

# 4.10 IP Tunnel

An IP tunnel is an Internet Protocol (IP) network communications channel between two networks. It is used to transport another network protocol by encapsulating one IP packet in another IP packet. To encapsulate an IP packet in another IP packet, an outer header is added with source IP, the entry point of the tunnel and the destination point, the exit point of the tunnel. While doing this, the inner packet is unmodified.

# 4.10.1 IPv4inIPv6

IPv4inIPv6 is an Internet interoperation mechanism allowing Internet Protocol version 4 (IPv4) to be used in an IPv6 only network. 4in6 uses tunneling to encapsulate IPv4 traffic over configured IPv6 tunnels.

To configure the IPv4inIPv6 tunnel:

Step 1 Go to Advanced Setup > IP Tunnel > IPv4inIPv6 page.

Step 2 Check Enable DS-Lite box.

**Step 3** Select a mode of obtaining AFTR IPv6 address.

Manual: Manually set an AFTR IPv6 address.

**Automatic:** The modem router obtains the AFTR name through DHCPv6 option, and translates the AFTR name to specific IPv6 IP address through DNS. If you select Automatic, skip step 4.

**Step 4 AFTR:** Set the IPv6 AFTR address.

| Step 5 | Click | Apply. |
|--------|-------|--------|
|--------|-------|--------|

| DS-Lite Tunnel Settings  |
|--------------------------|
| IPv6 Connection: - 🗸     |
| Enable DS-Lite:          |
| AFTR Setup Mode: Manu: V |
| AFTR Address:            |
| Apply Refresh            |

# 4.10.2 IPv6inIPv4

IPv6inIPv4 is an internet transition mechanism for migrating from Internet Protocol version 4 (IPv4)

to IPv6. IPv6inIPv4 uses tunneling to encapsulate IPv6 traffic over explicitly-configured IPv4 links.

#### To configure the IPv6inIPv4 tunnel:

- Step 1 Go to Advanced Setup > IP Tunnel > IPv6inIPv4 page.
- **Step 2** Check **Enable** box.
- **Step 3** Tunnel Name: Specify a name for the tunnel you set up.
- **Step 4 Mechanism:** Set the 6in4 tunnel implement mechanism. The modem router only supports 6RD.
- **Step 5 Associated WAN Interface:** Select an associated WAN interface for the 6in4 tunnel. The WAN interface is required to use IPv4 protocol only.
- **Step 6** Select a type of obtaining border relay address.

Manual: Manually set a 6RD-BR address. Automatic: Automatically obtain a 6RD-BR address from BR. If you select Automatic, skip step 7 to 9.

- Step 7 IPv4 Mask Length: Enter the IPv4 mask length.
- **Step 8** 6rd Prefix with Prefix Length: Enter the 6RD prefix with prefix length.
- **Step 9** Border Relay IPv4 Address: Enter the border relay IPv4 address of WAN interface.

Step 10 Click Apply.

| 6 in 4 Tunnel Config          | uration               |
|-------------------------------|-----------------------|
| Currently, only 6rd configu   | uration is supported. |
| Enable                        |                       |
| Tunnel Name:                  |                       |
| Mechanism:                    | GRD 🗸                 |
| Associated WAN Interface:     | ADSL 🗸                |
|                               | ◯ Manual ◯ Automatic  |
| IPv4 Mask Length:             |                       |
| 6rd Prefix with Prefix Length | n:::/                 |
| Border Relay IPv4 Address:    |                       |
|                               |                       |
| Apply Refresh                 |                       |

#### 4.10.3 GRE Tunnel

GRE is a method of establishing direct point-to-point connections over a network with the aim of simplifying connections between individual networks.

#### To configure the GRE tunnel :

- Step 1 Go to Advanced Setup > IP Tunnel > GRE Tunnel page.
- **Step 2** Select your connection name.
- **Step 3** Tunnel Name: Specify a name for the tunnel you set up.
- **Step 4** Enter the IP Address which interface you want to created.
- Step 5 Set Subnet Mask.
- **Step 6 Tunnel Remote IP:** Specify the destination IP address for the Tunnel interface.

#### Step 7 Click Apply.

| GRE Setting                       |        |                                    |
|-----------------------------------|--------|------------------------------------|
| Connection Name:                  | ADSL V | Tunnel name must begin with 'grey' |
| Interface IP Address:             |        |                                    |
| Subnet Mask:<br>Tunnel Remote IP: |        | ]                                  |
| Max TTL:                          | 255    | ]                                  |
| Back Apply Refre                  | sh     |                                    |

# **Chapter 5**

# Applications

This Chapter describes about application of web UI. It contains the following sections:

- 5.1 Storage Service
- 5.2 Telnet Service
- 5.3 SSH Service
- 5.4 Printer Share
- 5.5 Multimedia Share
- 5.6 DNS
- 5.7 UPnP
- 5.8 Multicast
- 5.9 SNMP
- 5.10 VoIP
- 5.11 VPN

# 5.1 Storage Service

The modem router can automatically recognize a USB storage device connected to the USB port of the modem router. The device can be accessed over the LAN through Samba, FTP or TFTP.

| Storage Service - File Sharing Service Setup                                                                                                    |
|----------------------------------------------------------------------------------------------------|
| Note: To enable Samba Server, Please insert at least one storage device.                                                                                                    |
| Enable Samba Service:                                                                                                    |
| Apply Refresh                                                                                                    |
| Storage Service - FTP Service Setup                                                                                                    |
| Note: To enable FTP Server, at least one storage device would be inserted.                                                                                                    |
| Enable FTP Service:                                                                                                    |
| FTP Directory: mnt 🗸                                                                                                    |
| Apply Refresh                                                                                                    |
|                                                                                                    |
| Storage Service - File Sharing Service Setup                                                                                                    |
| Storage Service - File Sharing Service Setup<br>Note: To enable Samba Server, Please insert at least one storage device.                                                                                                    |
| Storage Service - File Sharing Service Setup         Note: To enable Samba Server, Please insert at least one storage device.         Enable Samba Service:                                                                                                    |
| Storage Service - File Sharing Service Setup         Note: To enable Samba Server, Please insert at least one storage device.         Enable Samba Service:         Image: Apply         Refresh                                                                                                    |
| Storage Service - File Sharing Service Setup   Note: To enable Samba Server, Please insert at least one storage device.   Enable Samba Service:   Apply   Refresh   Storage Service - TFTP Service Setup                                                                                                    |
| Storage Service - File Sharing Service Setup   Note: To enable Samba Server, Please insert at least one storage device.   Enable Samba Service:     Apply   Refresh   Storage Service - TFTP Service Setup Note: To enable the TFTP Server, a storage device may be needed.                                                                  |
| Storage Service - File Sharing Service Setup         Note: To enable Samba Server, Please insert at least one storage device.         Enable Samba Service:         Apply         Refresh         Storage Service - TFTP Service Setup         Note: To enable the TFTP Server, a storage device may be needed.         Enable TFTP Service: |
| Storage Service - File Sharing Service Setup   Note: To enable Samba Server, Please insert at least one storage device.   Enable Samba Service:   Apply   Refresh   Storage Service - TFTP Service Setup Note: To enable the TFTP Server, a storage device may be needed. Enable TFTP Service:    Enable TFTP Service:   TFTP Directory:     |

05

# **5.2 Telnet Service**

Telnet protocol is a member of TCP/IP protocol family, is the Internet remote login service standard protocol and the main way. It provides users with the ability to perform remote host work on their local computer. Use the Telnet program on the end user's computer to connect to the server. An end user can type commands into a Telnet program that are run on the server as if they were typed directly on the server's console.You can control the server locally. To start a Telnet session, you must enter a user name and password to log on to the server.Telnet is a common method for remote control of Web servers.

| Telnet Service Setup   |  |
|------------------------|--|
| Enable Telnet Service: |  |
| Apply Refresh          |  |

# **5.3 SSH Service**

SSH is a security protocol based on the application layer. SSH is a relatively reliable protocol designed to provide security for remote login sessions and other network services. Using SSH protocol can effectively prevent information leakage in the process of remote management. SSH was originally a program on UNIX systems and has since expanded rapidly to other operating platforms. SSH, when used correctly, can fill holes in your network. The SSH client is available on a variety of platforms.

| SSH Service Setup   |
|---------------------|
| Enable SSH Service: |
| Apply Refresh       |

# **5.4 Printer Share**

This function allows you to share with printer.

| Printer Service Setup   |           |  |  |
|-------------------------|-----------|--|--|
| Enable Printer Service: |           |  |  |
| Device Minor Number:    | 0         |  |  |
| Queue Name:             | myprinter |  |  |
| Apply Refresh           |           |  |  |

05

# 5.5 Multimedia Share

This function allows you to share with multimedia.

| ► Status                                                                                                    |                                                                                                    |  |  |
|----------------------------------------------------------------------------------------------------|----------------------------------------------------------------------------------------------------|--|--|
| <ul> <li>Basic Setup</li> </ul>                                                                                                    | Multimedia Share Setup                                                                                                    |  |  |
| <ul> <li>Advanced Setup</li> </ul>                                                                                                    | Matamoda onalo ootap                                                                                                    |  |  |
| - Applications                                                                                                    | Enable DMS:                                                                                                    |  |  |
| <ul> <li>Storage Service</li> <li>Storage Device Info</li> <li>Samba Server</li> <li>FTP Server</li> <li>FTP Client</li> <li>TFTP Service</li> <li>SSH Service</li> <li>Printer Share</li> <li>Multimedia Share</li> <li>DNS</li> <li>UPnP</li> <li>Multicast</li> <li>SNMP</li> <li>VoIP</li> <li>VPN</li> <li>Management</li> </ul> | Share Folders: Share All Folders<br>© Custom Shared Folder<br>Custom Shared Folder: USB-DISK-V1.0-81/CQL/L Add<br>USB-DISK-V1.0-81 |  |  |
|                                                                                                    |                                                                                                    |  |  |
|                                                                                                    | Apply Refresh                                                                                                    |  |  |

# 5.6 DNS Dynamic DNS

DDNS maps the WAN IP address (changeable public IP address) of the router to a domain name for dynamic domain name resolution. This ensures proper operation of functions that involve the WAN IP address of the modem router, such as the remote management and virtual server functions.

To access the configuration page, log in to the web UI of the router, and choose **Applications > DNS > Dynamic DNS**.

This function is disabled by default. When it is enabled, the page is shown as below.

| DDNS Settings   |             |           |        |
|-----------------|-------------|-----------|--------|
| Enable:         |             |           |        |
| Apply           |             |           |        |
| Add             |             |           |        |
| DDNS Server:    | oray.com 🔻  |           |        |
| Host Name:      | oray.com    |           |        |
| WAN Connection: | TZO TZO     |           |        |
| User Name:      | No-IP.com   |           |        |
| Password:       | •••••       |           |        |
| Back Apply      |             |           |        |
| Number          | DDNS Status | Host Name | Action |
| No Rule Found!  |             |           |        |

| Parameter   | Description                                                                                                    |  |
|-------------|----------------------------------------------------------------------------------------------------|--|
| Enable      | It specifies whether to enable the DDNS function.                                                                                                    |  |
| DDNS Server | It specifies a DDNS provider that can map changeable IP addresses to one static<br>domain name.<br>The modem router supports the oray.com, DynDNS.org, TZO and no-ip.com DDNS<br>providers. |  |
| Host Name   | It specifies the domain name you applied on the website of your service provider.<br>It is only required when dyn.com is chosen as the service provider.                                    |  |
| Username    | It specifies the user name and password registered on a DDNS service provider's                                                                                                    |  |
| Password    | website for logging in to the DDNS service.                                                                                                    |  |

# 5.7 UPnP

After the UPnP function is enabled, it can automatically enable ports for UPnP-supported programs, such as P2P and gaming software, in the internal network to improve your network experience.

To access the configuration page, log in to the web UI of the router, and choose **Applications > UPnP**.

This function is disabled by default. When it is enabled, the page is shown as below. And you can specify a IP Address into the blacklist.

| UPnP                                                              |                                         |            |        |
|-------------------------------------------------------------------|-----------------------------------------|------------|--------|
| Enable UPnP IGD:<br>WAN Connection:<br>Apply Refresh<br>Blacklist | ADSL     ADSL     VDSL     EWAN Dynamic | •          |        |
| Enable:<br>IP Address:<br>Add                                     | 2                                       |            |        |
| Enable No Rule Found!                                             | Number                                  | IP Address | Action |

05

# 5.8 Multicast

## 5.8.1 IGMP

To access the configuration page, log in to the web UI of the router, and choose **Applications > Multicast > IGMP**.

Enter IGMP protocol configuration fields if you want modify default vaules shown below.

| IGMP Settings                                                                                                    |                        |           |  |  |  |
|----------------------------------------------------------------------------------------------------|------------------------|-----------|--|--|--|
| Enter IGMP protocol configuration fields if you want modify default vaules shown below.<br>NOTE:Query Interval is advised to no longer than 125s. |                        |           |  |  |  |
| Default Version:                                                                                                    |                        | IGMP v2 V |  |  |  |
| Query Interval(s):                                                                                                    |                        | 125       |  |  |  |
| Query Response Inter                                                                                                    | val(1/10s):            | 100       |  |  |  |
| Last Member Query Ir                                                                                                    | terval(1/10s):         | 10        |  |  |  |
| Robustness Value:                                                                                                    |                        | 2         |  |  |  |
| Maxinum Multicast Da                                                                                                    | ta Source(for IGMPv3): | 10        |  |  |  |
| Fast Leave Enable:                                                                                                    |                        | .∞        |  |  |  |
| Membership Join Imm                                                                                                    | ediate(IPTV):          | 0         |  |  |  |
| Apply Refresh                                                                                                    |                        |           |  |  |  |
| Enable IGMP Snoopin                                                                                                    | Enable IGMP Snooping:  |           |  |  |  |
| Apply Refresh                                                                                                    |                        |           |  |  |  |
| Enable IGMP Proxy:                                                                                                    |                        |           |  |  |  |
| WAN Connection                                                                                                    | Enable IGMP            |           |  |  |  |
| ADSL                                                                                                    |                        |           |  |  |  |
| VDSL                                                                                                    |                        |           |  |  |  |
| EWAN Dynamic                                                                                                    |                        |           |  |  |  |
| Apply Refresh                                                                                                    |                        |           |  |  |  |
Chapter 5. Applications

#### 5.8.2 MLD

To access the configuration page, log in to the web UI of the router, and choose **Applications > Multicast > MLD**.

| MLD Settings                                   |                                                     |
|------------------------------------------------|-----------------------------------------------------|
| Enter MLD protocol(IPv6 Multicast)configure fi | elds if you want modify default values shown below. |
| Default Version:                               | MLD v2 V                                            |
| Query Interval(s):                             | 125                                                 |
| Query Response Interval(1/10s):                | 100                                                 |
| Last Member Query Interval(1/10s):             | 10                                                  |
| Robustness Value:                              | 2                                                   |
| Maxinum Multicast Data Source(for mldv2):      | 10                                                  |
| Fast Leave Enable:                             | 2                                                   |
| Apply Refresh                                  |                                                     |
| Enable MLD Snooping:                           |                                                     |
| Apply Refresh                                  |                                                     |
| Enable MLD Proxy:                              |                                                     |
| WAN Connection Enable MLD                      |                                                     |
| No Rule Found!                                 |                                                     |
| Apply Refresh                                  |                                                     |

#### **5.9 SNMP**

The Simple Network Management Protocol (SNMP) is the most widely used network management protocol in TCP/IP networks. SNMP enables you to remotely manage all your network devices compliant with this protocol, such as monitoring the network status, changing network device settings, and receive network event alarms.

Go to **Applications > SNMP** to enter the configuration page.

| SNMP Settings     |               |
|-------------------|---------------|
| Enable SNMP       |               |
| System Contact    |               |
| System Name       |               |
| System Location   |               |
| Public community  |               |
| Private community |               |
| Trap Enable       |               |
| Trap Version      | SNMP V1 V     |
| Trap Address      | 192.168.1.100 |
| Apply Refresh     |               |

| Parameter           | Description                                                                                                    |
|---------------------|----------------------------------------------------------------------------------------------------|
| Enable SNMP         | It specifies whether to enable the SNMP function of the modem router. By default, it is disabled.                |
| System Contact      | It specifies the contact information of the modem router.                                                        |
| System Name         | It specifies the device name of the modem router.                                                                |
| System Location     | It specifies the location where the modem router is used.                                                        |
| Public<br>community | It specifies the read password shared between SNMP managers and this SNMP agent. The default password is public. |
| Priate<br>community | It specifies the set password shared between SNMP managers and this SNMP agent. The default password is private. |
| Trap Address        | It specifies the IP address of the server or terminal where alarm information is sent to.                        |

#### 5.10 VoIP

#### 5.10.1 Basic Setup

Go to the **Applications > VoIP > Basic Setup** to access the configuration page.

| Basic Setup                                                                                                    |                                  |                 |       |                        |  |  |
|----------------------------------------------------------------------------------------------------|----------------------------------|-----------------|-------|------------------------|--|--|
| Port:                                                                                                    | 5                                | 5060            | (102  | 4 ~ 65535)             |  |  |
| Register Server:<br>Proxy:<br>Outbound Server:<br>Port:<br>Server Connection Mod                                                       | de: (                            | 5060<br>JDP V   | (102  | 4 ~ 65535)             |  |  |
| Backup Register Serve<br>Backup Proxy:<br>Backup Outbound Serv<br>Backup Port:<br>Backup Server Connec                                 | r:<br>/er:<br>                   | 5060<br>JDP V   | (1024 | 4 ~ 65535)             |  |  |
| Register Life Time:<br>Enable Link Test:<br>Link Test Interval:<br>Retry Interval:<br>Enable P-Asserted-Ide<br>Enable Allow SIP Source | 1<br>2<br>6<br>ntity:<br>ce:     | 800<br>20<br>50 | Seco  | nd<br>Second<br>Second |  |  |
| Connection 1                                                                                                    |                                  |                 |       |                        |  |  |
| Enable:<br>User Name:<br>Password:<br>URI:                                                                                             | <ul> <li>✓</li> <li>✓</li> </ul> | ••              |       |                        |  |  |
| Connection 2                                                                                                    |                                  |                 |       |                        |  |  |
| Enable:<br>User Name:<br>Password:<br>URI:                                                                                             | •                                | ••              |       |                        |  |  |
| Apply Refresh                                                                                                    |                                  |                 |       |                        |  |  |

#### 5.10.2 Advanced Setup

Go to the **Applications > VoIP > Advanced Setup** to access the configuration page.

| Advanced Setup                                            |                         |                        |
|-----------------------------------------------------------|-------------------------|------------------------|
| DTMF Settings:<br>Begin RTP Port:                         | INBAND <b>•</b><br>4000 | ]                      |
| Jitter Buffer:<br>Min:<br>Max:                            | Auto   20 200           | ms(6~200)<br>ms(6~200) |
| Media Negotiatory:                                        | Remote V                |                        |
| Connection 1                                              |                         |                        |
| Echo Cancellation:<br>VAD:<br>Send Gain:<br>Receive Gain: | Enable<br>0<br>0        | (-14~6)<br>(-14~6)     |
| Connection 2                                              |                         |                        |
| Echo Cancellation:<br>VAD:<br>Send Gain:                  | Enable<br>0             | (-14~6)                |
| Receive Gain:                                             | 0                       | (-14~6)                |
| Apply Refresh                                             |                         |                        |

#### 5.10.3 Media Settings

To access the configuration page, log in to the web UI of the router, and choose **Applications > VoIP > Advanced Setup**.

| Media Settings |              |                               |                 |  |
|----------------|--------------|-------------------------------|-----------------|--|
| Connection 1   |              |                               |                 |  |
|                | Coding Type: | Enable Coding Priority(1~16): | RTP Period(ms): |  |
| G711U          |              | 3                             | 20 🔻            |  |
| G711A          | ×            | 1                             | 20 🔻            |  |
| G729           |              | 4                             | 20 🔻            |  |
| G722           |              | 2                             | 20 🔻            |  |
| Connecti       | on 2         |                               |                 |  |
|                | Coding Type: | Enable Coding Priority(1~16): | RTP Period(ms): |  |
| G711U          |              | 3                             | 20 🔻            |  |
| G711A          |              | 1                             | 20 🔻            |  |
| G729           |              | 4                             | 20 🔻            |  |
| G722           |              | 2                             | 20 🔻            |  |
| Apply          | Refresh      |                               |                 |  |

#### 5.11 VPN

#### **IPSec**

Internet Protocol Security (IPSec) is a network protocol suite that authenticates and encrypts the packets of data sent over a network. IPsec can protect data flows between a pair of hosts (host-to-host), between a pair of security gateways (network-to-network), or between a security gateway and a host (network-to-host). IPsec uses cryptographic security services to protect communications over Internet Protocol (IP) networks.

Choose **Applications > VPN > IPSec** page.

| IPSec Tunnel Mode Connections |                |                 |                  |        |        |
|-------------------------------|----------------|-----------------|------------------|--------|--------|
| IPSec Hardware<br>Accelerate  | 8              |                 |                  |        |        |
| Apply Refresh                 |                |                 |                  |        |        |
| Connection Name               | Remote Gateway | Local Addresses | Remote Addresses | Status | Action |
| No Rule Found!                |                |                 |                  |        |        |
| Add                           |                |                 |                  |        |        |

Click **Add** to create a new connection.

| IPSec Settings                                |                  |                    |
|-----------------------------------------------|------------------|--------------------|
| IPSec Connection Name:                        |                  | new connection     |
| Tunnel Mode:                                  |                  | ESP V              |
| WAN Connection:                               |                  |                    |
| WAN Connection.                               |                  | ADGE T             |
| Local IPsec Gateway Address:                  |                  | 0.0.0.0            |
| Remote IPsec Gateway Address                  |                  | 0.0.0.0            |
| Tunnel access from local IP addr              | 00000.           | Subnet T           |
| ID Address for VDN:                           | 63363.           |                    |
| IP Address for VPN.                           |                  | 0.0.0              |
| IP Subnetmask:                                |                  | 255.255.255.0      |
| Tunnel access from remote IP addresses:       |                  | Subnet V           |
| IP Address for V/PN:                          |                  | 0.0.0.0            |
| IP Address for VPN.                           |                  | 0.0.0              |
| IP Subnetmask:                                |                  | 255.255.255.0      |
| Key Exchange Method:                          |                  | Auto(IKE) <b>v</b> |
| Authentication Method:                        | Pre-Shared Key V |                    |
| Pre-Shared Kev:                               | kev              | ]                  |
| Perfect Forward Secrecy:                      | Enable V         | 1                  |
| Advanced WE Online of                         |                  |                    |
| Advanced IKE Settings: Show Advanced Settings |                  |                    |
| Back Apply Refresh                            |                  |                    |
|                                               |                  |                    |

| Parameter                                | Description                                                                                                    |  |
|------------------------------------------|----------------------------------------------------------------------------------------------------|--|
| IPSec Connection Name                    | It specifies a name for the IPSec connection.                                                                                                    |  |
| Tunnel Mode                              | It specifies tunnel protocol the rule uses.<br>ESP: It specifies Encapsulating Security Payload. This protocol is<br>used to test data integrity and encryption. Even the encrypted packet is<br>intercepted, the third party also cannot obtain correct message.<br>AH: It specifies Authentication Header. This protocol is used to test<br>data integrity. If a packet is tampered during transmission, the receiver<br>discards the packet when it performs data integrity test.                                                                                                    |  |
| Local Gateway Interface                  | Select a WAN service for the rule.                                                                                                    |  |
| Remote IPSec Gateway<br>Address          | It specifies the WAN IP address or domain name of the peer device enabled IPSec function.                                                                                                    |  |
| Tunnel access from local<br>IP addresses | Subnet: When Subnet is selected, you can specify any network address on LAN and the corresponding subnet mask.                                                                                                    |  |
| IP Address for VPN                       | It specifies the IP address of a local host.                                                                                                    |  |
| Mask or Prefix Length                    | It specifies the subnet mask of the LAN you specified in IP Address for VPN.                                                                                                    |  |
| Tunnel access from remote IP addresses   | <ul> <li>Subnet: When Subnet is selected, you can specify all hosts on the peer network.</li> <li>Single Address: When Single Address is selected, you can only specify one host on the peer network.</li> </ul>                                                                                                    |  |
| IP Address for VPN                       | It specifies IP address of a host on peer network.                                                                                                    |  |
| Mask or Prefix Length                    | It specifies LAN IP network segment of the peer router.                                                                                                    |  |
| Key Exchange Method                      | It specifies the key negotiation method.<br><b>Auto(IKE):</b> When Auto(IKE) is selected, the negotiation process is<br>divided into two stages:<br><b>Stage 1:</b> Both communication sides exchange verification algorithm,<br>encryption algorithm and so on security protocols, and establish an<br>ISAKMP (Internet Security Association and Key Management Protocol)<br>SA (Security Association) which is used to exchange more information<br>in stage 2.<br><b>Stage 2:</b> Both communication sides take ISAKMP SA as IPSec security<br>protocol parameters, and create IPSec SA which is used to secure data<br>transmission. Manual: Refer to Key Exchange Method-Manual. |  |

#### Key Exchange Method-Manual

When **Manual** is selected, the following parameters appear.

| Key Exchange Method:      | Manual 🔻                      |
|---------------------------|-------------------------------|
| Encryption Algorithm:     | DES T                         |
| Encryption Key:           | DES: 8 chars, 3DES: 24 chars  |
| Authentication Algorithm: | MD5 V                         |
| Authentication Key:       | MD5: 16 chars, SHA1: 20 chars |
| SPI:                      | Hex 100-FFFFFFF               |

| Parameter               | Description                                                                                                    |
|-------------------------|----------------------------------------------------------------------------------------------------|
| Encryption Algorithm    | When the Tunnel Mode is set to ESP, you can configure ESP encryption<br>algorithm. The modem router supports the following encryption<br>algorithm:<br>DES: It specifies Data Encryption Standard.<br>3DES: It specifies Triple DES.<br>AES(aes-cbc): It specifies Advanced Encryption Standard                                                                                       |
| Encryption Key          | It specifies an encryption key. Both communication sides should set it to the same one.                                                                                                    |
| Authenticatio Algorithm | When the Tunnel Mode is set to AH, you can configure AH<br>authentication algorithm.<br>The modem router supports the following authentication algorithm:<br>MD5: It specifies Message Digest Algorithm. The system generates a 128<br>bit message digest for a message.<br>SHA1: It specifies Secure Hash Algorithm. The system generates a 128<br>bit message digest for a message. |
| Authentication Key      | It specifies an authentication key. Both communication sides should set it to the same one.                                                                                                    |
| SPI                     | It specifies Security Parameter Index. It is an identification tag added to<br>the header while using IPsec for tunneling the IP traffic. This tag helps<br>the kernel discern between two traffic streams where different encryption<br>rules and algorithms may be in use.                                                                                                    |

#### Advanced IKE Settings

When the Show Advanced Settings button is clicked, the following parameters appear.

| Phase 1               |                  |
|-----------------------|------------------|
| Mode:                 | Main •           |
| Encryption Algorithm: | DES V            |
| Integrity Algorithm:  | MD5 🔻            |
| Diffie-Hellman Group: | 1024bit <b>•</b> |
| Key Life Time:        | 3600             |
| Phase 2               |                  |
| Encryption Algorithm: | DES V            |
| Integrity Algorithm:  | MD5 🔻            |
| Diffie-Hellman Group: | 1024bit <b>•</b> |
| Key Life Time:        | 3600             |

| Parameter            | Description                                                                                                    |
|----------------------|----------------------------------------------------------------------------------------------------|
| Mode                 | The mode should be set to the same one as that of the peer device.<br>Main: This mode provides identity protection, and is applicable to high<br>requirement situation for identity protection.<br>Aggressive: This mode does not provide identity protection, and is<br>applicable to not high requirement situation for identity protection. |
| Encryption Algorithm | DES: It specifies Data Encryption Standard.<br>3DES: It specifies Triple DES.<br>AES: It specifies Advanced Encryption Standard. AES - 128/192/256<br>indicates that the key length is 128/192/256 bit.                                                                                                    |
| Integrity Algorithm  | MD5: It specifies Message Digest Algorithm. The system generates a 128<br>bit message digest for a message.<br>SHA1: It specifies Secure Hash Algorithm. The system generates a 128 bit<br>message digest for a message.                                                                                                    |
| Diffie-Hellman Group | It specifies the group information of Diffie-Hellman algorithm. It is used to generate session key encrypted IKE tunnel.                                                                                                    |
| Key Life Time        | It specifies the life time of IPSec SA.                                                                                                    |

#### Configuring the IPSec function as below

Step 1 Go to Application > VPN > IPSec page. And click Add.

- **Step 2** Enter an IPSec connection name, which is IPSec\_1 in this example.
- **Step 3** Select a local gateway interface, which is **EWAN Dynamic** in this example.
- **Step 4** Enter a remote IPSec gateway address, which is 210.XX.XXX.XXX in this example.
- **Step 5** Set Tunnel access from local IP address to Subnet.
- **Step 6** Set Tunnel access from remote IP address to Subnet, and set a local network segment of the peer router which is 192.168.0.0 and 255.255.255.0 in this example.
- **Step 7** Enter a Pre-Shared key which is 12345678 in this example. And leave other parameters unchanged.

Step 8 Click Apply.

| IPSec Settings                          |                        |
|-----------------------------------------|------------------------|
| IPSec Connection Name:                  | IPSec_1                |
| Tunnel Mode:                            | ESP V                  |
| WAN Connection:                         | EWAN Dynamic •         |
| Local IPsec Gateway Address:            | XX.XX.XX.XX            |
| Remote IPsec Gateway Address:           | 210.XX.XXX.XXX         |
| Tunnel access from local IP addresses:  | Subnet •               |
| IP Address for VPN:                     | 192.168.1.0            |
| IP Subnetmask:                          | 255.255.255.0          |
| Tunnel access from remote IP addresses: | Subnet •               |
| IP Address for VPN:                     | 192.168.0.0            |
| IP Subnetmask:                          | 255.255.255.0          |
| Key Exchange Method:                    | Auto(IKE)              |
| Authentication Method:                  | Pre-Shared Key         |
| Pre-Shared Key:                         | 12345678               |
| Perfect Forward Secrecy:                | Disable •              |
| Advanced IKE Settings:                  | Show Advanced Settings |
| Back Apply Refresh                      |                        |

## **Chapter 6**

### Management

This Chapter describes about management of web UI. It contains the following sections:

- 6.1 Reboot
- 6.2 Settings
- 6.3 Account Management
- 6.4 Logs
- 6.5 Service Control
- 6.6 CWMP
- 6.7 Internet Time
- 6.8 xDSL Diag
- 6.9 Tools

#### 6.1 Reboot

This function allows you to manually reboot the device on the web UI.

#### Step 1 Go to Management > Reboot page.

#### Step 2 Click Reboot.

Step 3 Click Yes. And then wait for the modem router to restart.

| Reboot                         |                                         |
|--------------------------------|-----------------------------------------|
| Click below button to reboot t | he router!                              |
| Reboot                         |                                         |
|                                | Confirm 🗾                               |
|                                | Are you sure you want to reboot router? |
|                                | Yes No                                  |
|                                |                                         |

|       | Rebooting                                    |  |
|-------|----------------------------------------------|--|
|       | System is rebooting Please wait for a moment |  |
|       | Please relogin after reboot                  |  |
| 11111 |                                              |  |
|       | 6%                                           |  |
|       |                                              |  |
|       |                                              |  |

#### 6.2 Settings

Here you can back up the current settings, restore earlier settings, and restore the factory settings

of the device.

#### 6.2.1 Backup

This function allows you to save a copy of your device's configurations to your computer. Once you have configured the device, you can save these settings to a configuration file on your local computer. The configuration file can later be imported to your device in case the device is reset.

#### To Back up the settings

Step 1 Choose Management > Settings > Backup page.

Step 2 Click Backup Settings.

#### Settings - Backup

Backup Broadband Router configurations. You may save your router configurations to a file on your PC.

Backup Settings

#### 6.2.2 DHCP Option 66 files

Choose Management > Settings > DHCP Option 66 Files page.

Backup DHCP Option 66 configuration files on your PC to manually be stored in your TFTP Server.

- Global file will be used to update settings to a few devices.

- Specific MAC file will be used to update settings to a specific device whose MAC address matches the filename.

| Settings - DHCP Option 66 Files                                                                                                    |
|----------------------------------------------------------------------------------------------------|
| Backup DHCP Option 66 configuration files on your PC to manually be stored in your TFTP Server.<br>- Global file will be used to update settings to a few devices. |
| <ul> <li>Specific MAC file will be used to update settings to a specific device whose MAC address matches the filename.</li> <li>Global</li> </ul>                 |
| Specific MAC                                                                                                    |

#### 6.2.3 Update

Here you may update your router settings using your saved files.

Choose **Management > Settings > Update** page, and click **Browse** to find out the saved files. Then click **Update Settings**.

| Settings - Update Settings                                                                    |  |
|-----------------------------------------------------------------------------------------------|--|
| Update Broadband Router settings. You may update your router settings using your saved files. |  |
| Settings File Name: Browse File not found                                                     |  |
| Update Settings                                                                               |  |

#### 6.2.4 Restore Default

Here you may restore your router settings to the factory defaults.

Choose Management > Settings > Restore Default page, and click Restore Default Settings.

| Settings - Restore Default Settings                                       |
|---------------------------------------------------------------------------|
| Restore Broadband Router settings to the factory defaults.                |
| Restore Default Settings                                                  |
| Confirm 🗾                                                                 |
| Are you sure you want to restore default router?                          |
|                                                                           |
| Reseting                                                                  |
| System is reseting Please wait for a moment<br>Please relogin after reset |

5%

#### 6.2.5 Update Software

Here you may update your router software.

Choose **Management > Settings > Update Software** page, and click **Browse** to locate the updated software files.

Then click Update Settings.

# *Note: The update process takes about 2 minutes to complete, and your Broadband Router will reboot.*

| Update Software                                                                                                    |
|----------------------------------------------------------------------------------------------------|
| Step 1: Obtain an updated software image file from your ISP.<br>Step 2: Enter the path to the image file location in the box below or click the 'Browse' button to locate the image<br>file.<br>Step 3: Click the 'Update Software' button once to upload the new image file. |
| Note: The update process takes about 2 minutes to complete, and your Broadband Router will reboot.                                                                                                    |
| Software File Name: Browse File not found                                                                                                    |
| Update Software                                                                                                    |

#### 6.3 Account Management

Here you may change the loging password.

#### Choose Management > Account Management > Passwords page.

Enter the old password and set a new password.

Then click **Apply**.

| Account Managem            | ent - Passwords                                                          |
|----------------------------|--------------------------------------------------------------------------|
| Use the fields below to en | ter up to 15 characters and click "Apply" to change or create passwords. |
| Note: Password cannot      | contain a space.                                                         |
| Username:                  | admin 🗸                                                                  |
| Old Password:              |                                                                          |
| New Password:              |                                                                          |
| Confirm Password:          |                                                                          |
| Apply Refresh              |                                                                          |

#### 6.4 Logs

This function allows you to configure, view, and export system logs, which helps you understand the operating conditions of the device.

#### 6.4.1 Log level

Here you may configure system logs.

Step 1 Choose Management > Log > Log level page.

Step 2 Check the Enable Log box.

**Step 3** Select a log level from the Log Level drop-down list box. All the system events at or above the selected level are logged.

Step 4 Enable Log Server option.

Step 5 Set Remote Log Server and the specified Port.

Step 6 Click Apply.

| Account Manager         | ment - Log Level                         |
|-------------------------|------------------------------------------|
| Attention: Enabling log | ging may affect the gateway performance. |
| Enable Log:             |                                          |
| Log Level:              | Debug 🗸                                  |
| TFTP Server:            | Upload Log File                          |
| Enable Log Server:      |                                          |
| Remote Log Server:      |                                          |
| Port:                   | 514                                      |
| Apply Refresh           |                                          |

#### 6.4.2 Logs

Here you may clear or download log file.

| Account Man     | agement - Logs                                                                                                    |
|-----------------|----------------------------------------------------------------------------------------------------|
| Show Log Level: | Critical<br>Manufacturer:Comnect;<br>ProductClass:Neutral;<br>SerialNumber:D20XXXXXXXX;<br>IPInterfaceIPAddress:192.168.1.1;<br>HardwareVersion:V1.0.0;<br>SoftwareVersion:V2.42; |
| Clear Log File  | Download Log File Refresh                                                                                                    |

#### 6.5 Service Control

This function allows you to use the HTTP, TELNET, SSH, FTP, TFTP, ICMP, SAMBA and SNMP to manage the modem router from LAN or WAN side.

Choose **Management > Service Control** to enter the configuration page.

| Access Control IP Address Configuration |                  |          |          |        |        |        |
|-----------------------------------------|------------------|----------|----------|--------|--------|--------|
| ACL Enable                              |                  | Apply    | I        |        |        |        |
| Service Type:                           | Access Direction | Protocol | IP Range | Status | Action | Method |
| HTTP                                    | LAN              | IPv4     | Any      | Enable | ACCEPT | 2 🗊    |
| TELNET                                  | LAN              | IPv4     | Any      | Enable | ACCEPT | 2 🗊    |
| SSH                                     | LAN              | IPv4     | Any      | Enable | ACCEPT | 2 🗊    |
| FTP                                     | LAN              | IPv4     | Any      | Enable | ACCEPT | 2 🗊    |
| TFTP                                    | LAN              | IPv4     | Any      | Enable | ACCEPT | 2 🗊    |
| ICMP                                    | LAN              | IPv4     | Any      | Enable | ACCEPT | 2 🗊    |
| SAMBA                                   | LAN              | IPv4     | Any      | Enable | ACCEPT | 2 🗊    |
| SNMP                                    | LAN              | IPv4     | Any      | Enable | ACCEPT | 2 🗊    |

| Parameter | Description                                                                                                    |
|-----------|----------------------------------------------------------------------------------------------------|
| НТТР      | After it is enabled, users can manage the modem router using HTTP protocol through the browser from the corresponding sides (LAN or WAN). This method is acceptable for most users.   |
| TELNET    | After it is enabled, users can use TELNET to establish a connection with the device, and visit the command-line interface of the device from the corresponding sides (LAN or WAN).    |
| SSH       | After it is enabled, users can manage the modem router through the Secure Shell connection (SSH).                                                                                     |
| FTP       | After it is enabled, the modem router servers as a server and users can use FTP protocol to check, upload, or download files of the device from the corresponding sides (LAN or WAN). |
| TFTP      | After it is enabled, the devise servers as a server and users can use TFTP protocol to check, upload, or download files of the device from the corresponding sides (LAN or WAN).      |
| IGMP      | After it is enabled, it allows users to ping the modem router from the corresponding sides (LAN or WAN) for connectivity diagnosis.                                                   |

#### 6.6 CWMP

The WAN Management Protocol (TR-069) allows an Auto-Configuration Server (ACS) to perform auto-configuration, provision, collection, and diagnostics to the modem router from the internet. This function allows you to manage the modem router remotely.

Choose **Management > CWMP** to enter the configuration page.

| TR069 Settings                    |              |   |
|-----------------------------------|--------------|---|
| Enable TR069:                     |              |   |
| ACS URL:                          |              | ] |
| ACS User Name:                    | D20XXXXXXXXX | ] |
| ACS Password:                     | •••••        | ] |
| Period Inform:                    |              |   |
| Inform Interval:                  | 86400        | ] |
| Connection Request Authentication | r. 🗹         |   |
| User Name:                        | itms         | ] |
| Password:                         | •••••        | ] |
| Connection Request Port:          | 7547         | ] |
| Connection Request URL:           |              |   |
| Apply Refresh                     |              |   |

Chapter 6. Management

| Parameter                            | Description                                                                                                    |
|--------------------------------------|----------------------------------------------------------------------------------------------------|
| ACS URL                              | It specifies the domain name of the ACS                                                                                                    |
| ACS User Name                        | It specifies the user name used to authenticate the CPE when the CPE connects to the ACS using the TR-069 protocol.                                                                                       |
| ACS Password                         | It specifies the password used to authenticate the CPE when the CPE connects to the ACS using the TR-069 protocol.                                                                                        |
| Inform Interval                      | It specifies the interval at which the CPE uses the inform method to send messages to the ACS.                                                                                                    |
| Connection Request<br>Authentication | It specifies whether to authenticate the connection request sent by the ACS.                                                                                                    |
| User Name                            | It specifies the user name used to authenticate the ACS when it sends the connection request to the CPE.                                                                                                  |
| Password                             | It specifies the password used to authenticate the ACS when it sends the connection request to the CPE.                                                                                                   |
| Connection Request<br>URL            | It specifies the domain name used by the ACS when it sends the connection request to the CPE. After the WAN port used by the TR-069 client is selected, this domain name will be generated automatically. |

#### To configure the TR069 settings

**Step 1** Go to **Management > CWMP** page.

- Step 2 Check Enable TR069 box.
- Step 3 Set ACS User Name to the user name of the ACS .
- Step 4 Set ACS Password to the password of the ACS.
- Step 5 Check the Period Inform box.
- **Step 6** Set Inform Interval to the interval at which inform packets are sent.
- **Step 7** Select **Connection Request Authentication** if connection request authentication is required. If it is selected, perform the following steps:
  - **1.** Set **User Name** to the user name for connection request authentication.
  - 2. Set **Password** to the password for connection request authentication.
  - **3.** The **Connection Request URL** will be automatically generated after the WAN interface used by the TR-069 client is selected.

Step 8 Click Apply.

#### 6.7 Internet Time

This function allows you to synchronize the time of the device with the internet time.

To synchronize the system time with the internet

- **Step 1** Go to **Management > Internet Time** page.
- Step 2 Check Time Service Enable box.
- **Step 3** Set First/Second/Third/Fourth/Fifth NTP time server to the first/second/third/fourth/fifth time server with which the device time is synchronized.
- **Step 4** Select your time zone from the **Time Zone** drop-down list box.
- Step 5 If your country or region has daylight saving time, select the Daylight-Saving option, and

set the Start Time and End Time.

Step 6 Click Apply.

| Time Settings           |                            |           |
|-------------------------|----------------------------|-----------|
| Current Time:           | 1970-01-01T11:03:36 GMT +1 | 0:00      |
| Time Service Enable:    | ✓                          |           |
| Synchronization Status: | Synchronize failed         |           |
| Time Server 1:          | au.pool.ntp.org            | ]         |
| Time Server 2:          |                            | ]         |
| Time Server 3:          |                            | ]         |
| Time Server 4:          |                            | ]         |
| Time Server 5:          |                            | ]         |
| Update Interval:        | 86400                      | (Seconds) |
| Retry Interval:         | 60                         | (Seconds) |
| Time Zone:              | (GMT+08:00) Beijing, Hong  | Kong 💙    |
| Daylight-Saving:        |                            |           |
| Start Time:             | 1970 04 01 02 00           | 00        |
| End Time:               | 1970 09 01 02 00           | 00        |
| Apply Refresh           |                            |           |

#### 6.8 xDSL Diag

This function allows you to debug this router. By default, it is disabled.

Go to **Management > xDSL Diag** page, check the box to enable this function when needed.

| xDSL Diag                     |  |
|-------------------------------|--|
| Enable xDSL Diag Debug Tools: |  |
| Apply Refresh                 |  |

#### 6.9 Tools

#### 6.9.1 Ping Route

Ping test can help test whether a host or the internet is reachable.

#### To perform the ping test:

#### **Step 1** Go to **Management > Tools > Ping Route** page.

**Step 2** Enter the IP address or domain name of the host in the **Host** field.

#### Step 3 Click Ping.

Note: If you get a similar screenshot shown as below, it indicates that the host is reachable from the modem router.

| Host:                  | www.baidu.com                                                                                                    |
|------------------------|----------------------------------------------------------------------------------------------------|
| Repeat Nmuber:         | 5                                                                                                    |
| Timeout(milliseconds): | 5000                                                                                                    |
| Packet Size:           | 56                                                                                                    |
| Protocol Type:         | IPv4 V                                                                                                    |
| Connection Type:       | WAN 🗸                                                                                                    |
| WAN Connection:        | EWAN Dynamic 🗸                                                                                                    |
|                        | Host Address: www.baidu.com<br>Diagnostics Status: Complete<br>Success Numbers: 5<br>Failure Numbers: O<br>Response Time: Max 7 ms , Min 6 ms , Average 7 ms |

#### 6.9.2 Trace Route

Trace Route helps you check the specific routes to a host.

#### To perform the trace Route:

- **Step 1** Go to **Management > Tools > Trace Route** page.
- Step 2 Enter the IP address or domain name of the host in the Host field.
- Step 3 Choose your WAN Connection.

#### Step 4 Click Trace.

Note: Then you can check the result. The following route information is as a example.

| Host:           | www.baidu.com                                                                                                    |
|-----------------|----------------------------------------------------------------------------------------------------|
| Max TTL:        | 30 (1-128)                                                                                                    |
| waitting Time:  | 5000 (2000-60000ms)                                                                                                    |
| WAN Connection: | EWAN Dynamic V                                                                                                    |
|                 | RouteHopsNumber: 8<br>hop: 1<br>HopHost: 172.18.18.1<br>HopHostAddress: 172.18.18.1<br>HopErrorCode: 0<br>HopRTTimes: 0,0,0 |
|                 | HopHost: 113 87 160 1                                                                                                    |

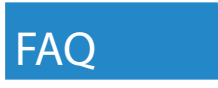

Q1: How to set up the TCP/IP Protocol in Obtain an IP address automatically mode on your computer?

A1: A computer installed with a wired network adapter is used as an example here to describe the steps in Win 10 and in similar steps for the other systems.

Step 1. Right-click 🖾 in the lower-right corner of the desktop and choose Open Network and Internet Setting.

# Troubleshoot problems Open Network and Internet Setting

Step 2. Click Network and Sharing Center.

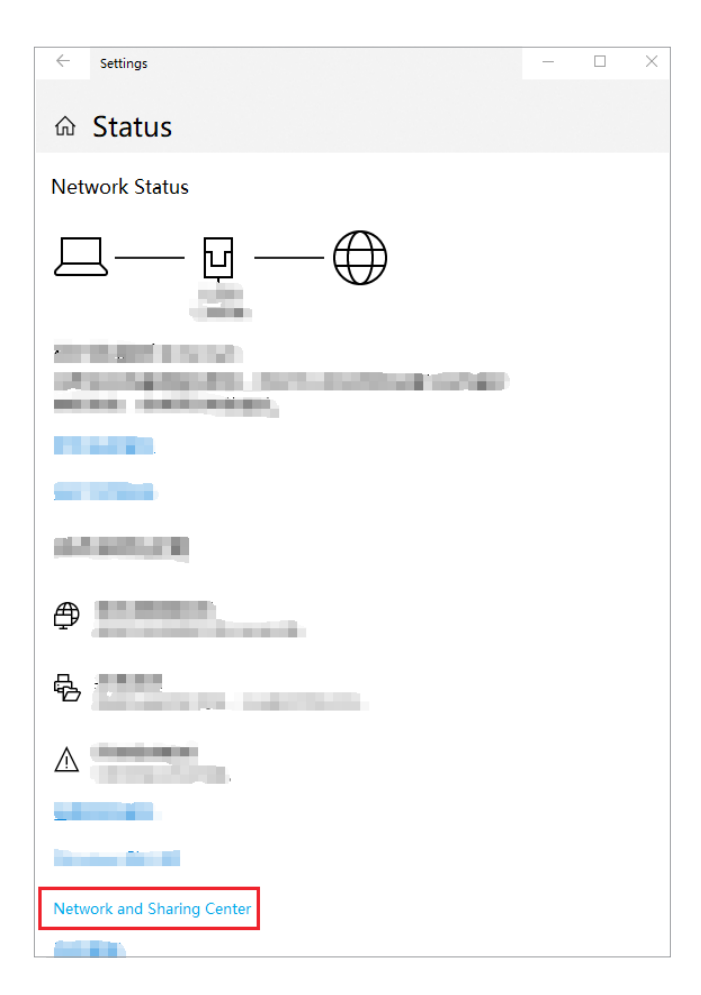

Step 3. Click Ethernet and Properties.

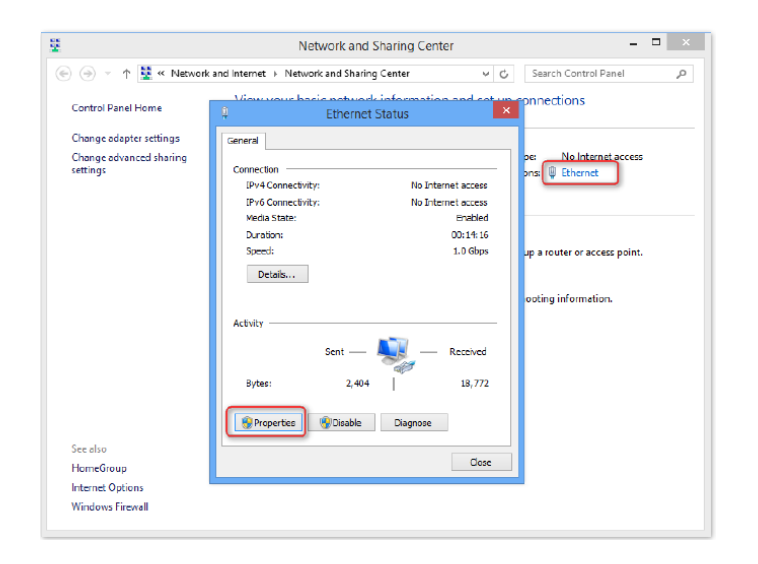

Step 4. Double-click Internet Protocol Version 4 (TCP/IPv4).

| Ethernet Properties                                                                                                    | ×   |
|----------------------------------------------------------------------------------------------------|-----|
| Networking                                                                                                    |     |
| Connect using:                                                                                                    |     |
| Intel(R) 82574L Gigabit Network Connection                                                                                                    |     |
| Configure                                                                                                    |     |
| This connection uses the following items:                                                                                                    |     |
| <ul> <li>✓ ♣ File and Printer Sharing for Microsoft Networks</li> <li>→ Microsoft Network Adapter Multiplexor Protocol</li> <li>✓ Microsoft LLDP Protocol Driver</li> <li>✓ ▲ Link-Layer Topology Discovery Mapper I/O Driver</li> <li>✓ ▲ Link-Layer Topology Discovery Responder</li> <li>✓ ▲ Link-Layer Topology Discovery Responder</li> <li>✓ ▲ Internet Protocol Version 6 (TCP/IPv6)</li> <li>✓ ▲ Internet Protocol Version 4 (TCP/IPv4)</li> <li>&lt; 2</li> </ul> | < > |
| Install Uninstall Properties                                                                                                    | •   |
| Description<br>Transmission Control Protocol/Internet Protocol. The defaul<br>wide area network protocol that provides communication<br>across diverse interconnected networks.                                                                                                    | t   |

Step 5. Select Obtain an IP address automatically and Obtain DNS server address automatically, and click OK.

| Internet Protocol Version 4 (TCP/IPv4) Properties                                                                                                    | × |  |  |
|----------------------------------------------------------------------------------------------------|---|--|--|
| General Alternate Configuration                                                                                                    |   |  |  |
| You can get IP settings assigned automatically if your network supports this capability. Otherwise, you need to ask your network administrator for the appropriate IP settings. |   |  |  |
| Obtain an IP address automatically                                                                                                    |   |  |  |
| O Use the following IP address:                                                                                                    | - |  |  |
| IP address:                                                                                                    |   |  |  |
| Subnet mask:                                                                                                    |   |  |  |
| Default gateway :                                                                                                    |   |  |  |
| Obtain DNS server address automatically                                                                                                    |   |  |  |
| O Use the following DNS server addresses:                                                                                                    | - |  |  |
| Preferred DNS server:                                                                                                    |   |  |  |
| Alternate DNS server:                                                                                                    |   |  |  |
| Validate settings upon exit Advanced                                                                                                    |   |  |  |
| OK Cance                                                                                                    |   |  |  |

Step 6. You'll go back to the Enternet Properties box, please click OK.

Q2: If I can't access the web UI of the router after entering 192.168.1.1, what should I do?

A2: Please try the following methods to log in again.

**A2-1**: Make sure the connection of DSL and LAN port(s) is correct.

Ensure that your Ethernet cable with internet connectivity is plugged into the DSL port of the router rather than a LAN port.

Ensure that your wireless device is connected to the LAN port(s) of the router.

A2-2: Make sure you enter the correct IP address(192.168.1.1) to log in.

**A2-3:** Make sure the IP address of your computer is configured as Obtain an IP address automatically and Obtain DNS server address automatically.

A2-4: Use another web browser to log in again.

**A2-5:** Reset the router to factory default settings and try again.

Q3: How to reset the router to factory default settings?

**A3:** Powered on your modem router, long-press the RST button for about 6 seconds by a needle. The router is reset successfully when all the LED indicators blink.

Q4: If I forget the login password of the router, what should I do?

**A4:** The default username and password of the web management page are admin (in the bottom of the router). If you have changed the username and password before this, please reset the router to restore to factory settings and log in the router's web UI.

**Q5:** If An IP address conflict message appears after a computer which is connected to the router starts, what should I do?

**A5:** Please try checking the following items.

**A5-1:** Ensure that there is no other DHCP server in your LAN or the other DHCP server is disabled.

A5-2: Make sure the IP address of your router is not used by another device in your LAN. The

default IP address of the router is 192.168.1.1.

**A5-3:** Ensure that the static IP address assigned to the computer in your LAN is not used by other devices.

#### Disclaimer

All ascreenshoots, pictures and product specifications herein are for references only. Comnect reserves the right to make alteration to the products without obligation to notify any person or organization of the revisions or changes, due to the improvement of internal design, operational function, and/or reliability. Comnect does not assume any liability that may occur due to the use or application of the product described herein. Every effort has been made in the preparation of this document to ensure accuracy of the contents, but all statements, information and recommendations in this document do not constitute a warranty of any kind, express or implied.

#### © Copyright 2020

The information contained in this user guide and all accompanying documentation is copyrighted and all rights are reserved. This publication may not, in whole or in part, be reproduced, transcribed, stored in a retrieval system, translated into any language or computer language, or transmitted in any form whatsoever without the prior written consent from the manufacturer, except for copies retained by the purchasers for their personal archival purposes. The manufacturer reserves the right to revise this user guide and all accompanying documentation and to make changes in the content without obligation to notify any person or organization of the revision or change.

IN NO EVENT WILL THE VENDOR BE LIABLE FOR DIRECT, INDIRECT, SPECIAL, INCIDENTAL, OR CONSEQUENTIAL DAMAGES ARISING OUT OF THE USE OR INABILITY TO USE THIS PRODUCT OR DOCUMENTATION; EVEN IF ADVISED OF THE POSSIBILITY OF SUCH DAMAGES. IN PARTICULAR, THE VENDOR SHALL NOT HAVE LIABILITY FOR ANY HARDWARE, SOFTWARE, OR DATA STORED OR USED WITH THE PRODUCT, INCLUDING THE COSTS OF REPAIRING, REPLACING, OR RECOVERING SUCH HARDWARE, SOFTWARE, OR DATA.

All trademarks mentioned in this document are acknowledged. The specifications in this user guide are subject to change without notice.